# MKS MFC Web Browser Tutorial

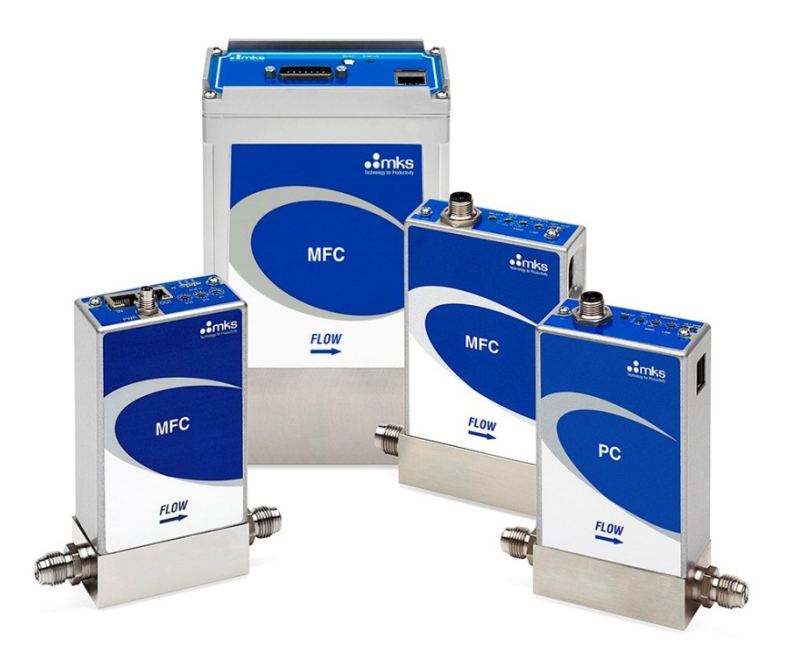

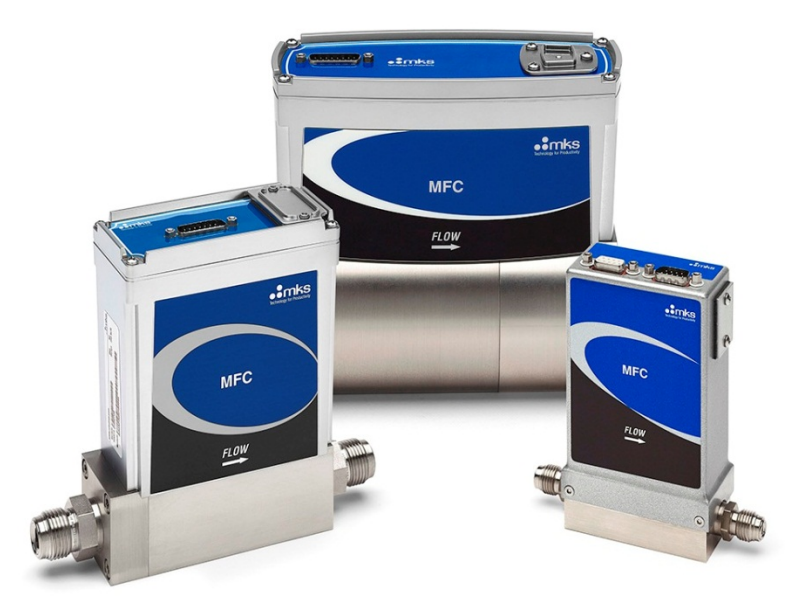

# Section 1: Establishing Ethernet Communication from Computer to MFC

**Changing Local Area Connection Properties for Windows 7 OS:** 

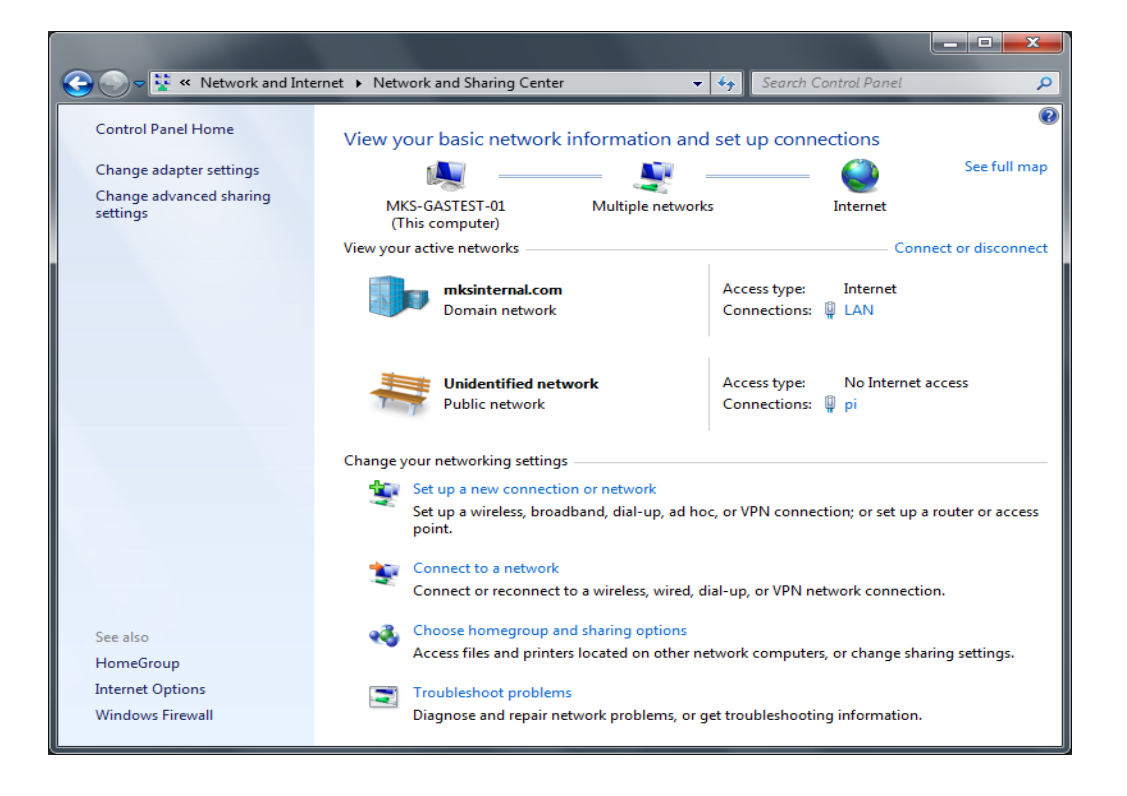

- Open the <Control Panel> on the startup menu. Select <Network and Internet> and view the active networks on the laptop
- Double click on the local area connection to open.

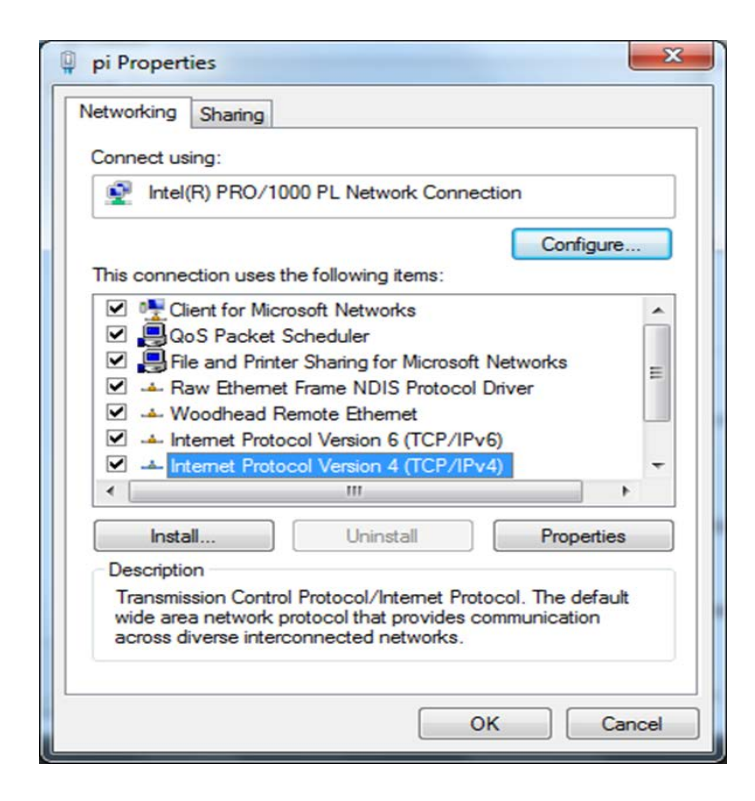

- Left click to highlight <Internet Protocol Version 4 (TCP/IPv4)>.
- Select < Properties >.

| You can get IP settings assigned<br>this capability. Otherwise, you no<br>for the appropriate IP settings. | automatically if your network supports<br>eed to ask your network administrator |
|----------------------------------------------------------------------------------------------------|---------------------------------------------------------------------------------|
| Obtain an IP address autom                                                                                 | natically                                                                       |
| O Use the following IP address                                                                             | s:                                                                              |
| IP address:                                                                                                | 192.168.2.2                                                                     |
| Subnet mask:                                                                                               | 255.255.255.0                                                                   |
| Default gateway:                                                                                           | • • •                                                                           |
| Obtain DNS server address                                                                                  | automatically                                                                   |
| Output the following DNS server                                                                            | er addresses:                                                                   |
| Preferred DNS server:                                                                                      |                                                                                 |
| Alternate DNS server:                                                                                      |                                                                                 |
|                                                                                                    |                                                                                 |

- A new pop up will appear related to "Internet Protocol Version 4 (TCP/IPv4) Properties" which allows you to change the default IP address of the communication port.
- Select "Use the following IP Address".
- Enter a unique IP address. In this case a unique address 192.168.2.2 was entered into the IP Address line.
- Hit the <Tab> key on the left hand side of the keyboard and a Subnet mask is entered as 255.255.255.0.
- Click OK to select and close the window.
- Once the address has been updated close the remaining network connection windows.
- The laptop is ready for Ethernet communication with MKS MFC devices.

# **Changing Local Area Connection Properties for XP OS:**

| 🕂 Local Area Connection Properties 🛛 🔹 💽                                                                                                    |  |  |  |  |  |
|----------------------------------------------------------------------------------------------------|--|--|--|--|--|
| General Authentication Advanced                                                                                                    |  |  |  |  |  |
| Connect using:                                                                                                    |  |  |  |  |  |
| Intel(R) PR0/1000 MT Mobile Conne                                                                                                    |  |  |  |  |  |
| This connection uses the following items:                                                                                                    |  |  |  |  |  |
| Deterministic Network Enhancer      Second Printer Sharing for Microsoft Networks      File and Printer Protocol (TCP/IP)                                                        |  |  |  |  |  |
|                                                                                                    |  |  |  |  |  |
| Install Uninstall Properties                                                                                                    |  |  |  |  |  |
| Description<br>Transmission Control Protocol/Internet Protocol. The default<br>wide area network protocol that provides communication<br>across diverse interconnected networks. |  |  |  |  |  |
| Show icon in notification area when connected Notify me when this connection has limited or no connectivity                                                                      |  |  |  |  |  |
| OK Cancel                                                                                                    |  |  |  |  |  |

- On the laptop, open network connections page for the Ethernet local area connection.
- Right click on the local connection (in this case 2) and select Properties.
- The small pop up appears, scroll down to "Internet Protocol TCP/IP" and highlight (select).
- Move cursor to "Properties" and left click to select.

| Internet Protocol (T                                                                                                    | CP/IP) Proper      | ties     | ? 🗙    |  |  |  |  |  |
|----------------------------------------------------------------------------------------------------|--------------------|----------|--------|--|--|--|--|--|
| General Alternate Cor                                                                                                    | figuration         |          |        |  |  |  |  |  |
| You can get IP settings assigned automatically if your network supports<br>this capability. Otherwise, you need to ask your network administrator for<br>the appropriate IP settings. |                    |          |        |  |  |  |  |  |
| 💿 Obtain an IP add                                                                                                    | ress automatically |          |        |  |  |  |  |  |
| Use the following                                                                                                    | IP address:        |          |        |  |  |  |  |  |
| IP address:                                                                                                    | [                  |          |        |  |  |  |  |  |
| Subnet mask:                                                                                                    | [                  |          |        |  |  |  |  |  |
| Default gateway:                                                                                                    | [                  |          |        |  |  |  |  |  |
| ⊙ Obtain DNS serv                                                                                                    | er address automa  | atically |        |  |  |  |  |  |
| O Use the following                                                                                                    | DNS server addr    | esses:   |        |  |  |  |  |  |
| Preferred DNS serv                                                                                                    | er:                |          |        |  |  |  |  |  |
| Alternate DNS serv                                                                                                    | er:                |          |        |  |  |  |  |  |
|                                                                                                    |                    | Advan    | ced    |  |  |  |  |  |
|                                                                                                    |                    | ОК       | Cancel |  |  |  |  |  |

- A new pop up will appear related to "Internet Protocol (TP/IP) Properties". This allows changes to the default IP address of the communication port.
- Select "Utilize the following IP Address".
- As shown in the next slide a unique IP address must be assigned to this local area communication port.

| Internet Protocol (TCP                                                                                              | /IP) Properties <b>?</b> 🔀                                               |
|----------------------------------------------------------------------------------------------------|--------------------------------------------------------------------------|
| General                                                                                                    |                                                                          |
| You can get IP settings assigned autor<br>this capability. Otherwise, you need to a<br>the appropriate IP settings. | natically if your network supports<br>ask your network administrator for |
| 🔘 Obtain an IP address automatical                                                                                  | y                                                                        |
| 💿 Use the following IP address: —                                                                                   |                                                                          |
| IP address:                                                                                                    | 192.168.2.3                                                              |
| Subnet mask:                                                                                                    | 252 . 255 . 255 . 0                                                      |
| Default gateway:                                                                                                    |                                                                          |
| Obtain DNS server address autor                                                                                     | natically                                                                |
| • Use the following DNS server add                                                                                  | tresses:                                                                 |
| Preferred DNS server:                                                                                               |                                                                          |
| Alternate DNS server:                                                                                               | · · ·                                                                    |
|                                                                                                    | Advanced                                                                 |
|                                                                                                    | OK Cancel                                                                |

- In this case selected a unique address 192.168.2.3 was entered into the field.
- Hit the tab key on the left hand side of the keyboard and a Subnet mask is entered as 255.255.255.0.
- Click OK to select and close the window.
- Once the address has been updated close the remaining network connection windows.
- The laptop is ready for Ethernet communication with MKS MFC Devices.

# Section 2: Opening the Web Browser in Monitor Mode

# **Device Page – Monitor Mode:**

| C G50 - Winder , Internet Ex | plorer p. vided by | Yahoo!                                                                                           |                                                                                                    |                                                                                      | - 6 🛛                  |
|------------------------------|--------------------|--------------------------------------------------------------------------------------------------|----------------------------------------------------------------------------------------------------|--------------------------------------------------------------------------------------|------------------------|
| () . Ittp://192.168.2        | 2.155              |                                                                                                  |                                                                                                    | 💌 🔁 😽 🗙 🞯 Yahool                                                                     | P-                     |
| File Edit View Eavorites To  | ols Help           |                                                                                                  |                                                                                                    |                                                                                      |                        |
| × Google                     |                    | × 4                                                                                              | Search • 🔀 Share More »                                                                                                    |                                                                                      | Sign In 🔌 🔹            |
| 🚖 Favorites 🛛 🎪 🔊 Supposted  | Stes • 🐠 eBay 🙋    | Web Sice Gallery 🔹 🗃 Yahoor Mail 🔹                                                               |                                                                                                    |                                                                                      |                        |
| 🏀 GS0                        |                    |                                                                                                  |                                                                                                    | 🛐 • 🛐 - 🗔 🖶 • Page •                                                                 | Safety • Tools • 🔞 • 🏾 |
| mks                          |                    |                                                                                                  |                                                                                                    | TIDI                                                                                 | a da                   |
| Device                       | Plot               | Diagnostics Configuration                                                                        |                                                                                                    | Calibration Report                                                                   | sign out belo          |
|                              |                    | S<br>Califira<br>Min T<br>Max F<br>Max F                                                         | GAS SETTINGS<br>Selected Gas: 32:N2<br>landard Number: 13<br>don Gas Number: 13<br>ull Scale (sccm): 501<br>ull Scale (sccm): 1000<br>ull Scale (sccm): 1000 |                                                                                      |                        |
|                              |                    | Operating                                                                                        | Pressure (psia): 40                                                                                                    |                                                                                      |                        |
|                              |                    | Device Settings<br>Model #: GMS0A013103R6M01<br>Senal #: 21769181<br>Valve Type: Normally Closed |                                                                                                    | DeviceNet Status<br>Driet Connection: No Connection<br>Mac ID: 5<br>Baud Rate: 500 K |                        |
| G_MEC_Dept (SN 21769181)     | Maximur            | i Setpoint( %FS ): 100                                                                           | mode: MONITOR                                                                                                    | £ 2011                                                                               | MKS Instruments Inc.   |
| a_m.c_cnector 511031011      |                    |                                                                                                  | moves monitron                                                                                                    | - 2011,<br>                                                                          | mina man uniterna, mus |
| Done                         |                    |                                                                                                  |                                                                                                    | 😝 Internet                                                                           | √a • € 100% •          |

- The front page of the browser opens up in the monitor mode and displays the current setup of the device:
  - 1. Gas Setting Selected Gas, Min and Max full scale
  - 2. Device Settings Model Code and Serial Number

# Plot Page - Monitor Mode:

| Attp://192.168.2.155 | /factory_login_check 🔎 🗸                                                                                                    | ් 🏉 G50                    | ×                              |                                                                                                    |                                       | ☆ ☆  |
|----------------------|----------------------------------------------------------------------------------------------------|----------------------------|--------------------------------|----------------------------------------------------------------------------------------------------|---------------------------------------|------|
| mks<br>Device        | Plot Diagnostics                                                                                                    | Configuration              | <u> </u>                       | Ca                                                                                                    | TODLweb<br>alibration Report sign out | help |
|                      | 1 00<br>0 06<br>0 00<br>0 00<br>0 0<br>0 0<br>0<br>0<br>0<br>0<br>0<br>0<br>0<br>0<br>0<br>0<br>0<br>0<br>0 | " 1306.32.000 13.0<br>Time | 8:94.000 13:06:38.000 13:06:38 | Analog O Digital<br>Flow Setpoint: 0<br>Submit<br>Operating Pres: 40<br>Set<br>1. Select Variables:<br>Flow (scom)<br>set_point (scom)<br>valve_cmd (mA)<br>temperature (degC)<br>2. Select Rate<br>10 Hz V<br>3. Press<br>Start<br>Options:<br>Varia autoscroll<br>Y scale :<br>Rescale X Axis<br>Save to file |                                       |      |

• Plot page is functional in the Monitor Mode.

# **Configuration Page – Monitor Mode:**

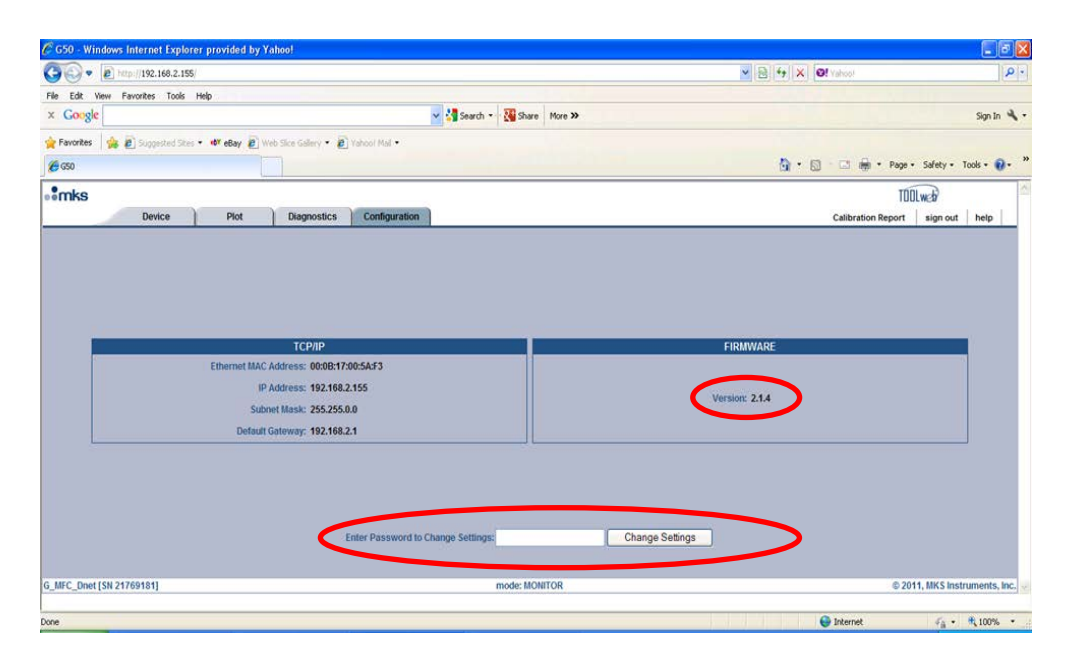

- The configuration page provides information about the current firmware revision.
- At the bottom of the page is a box that provides additional open access to the Web Browser by entering the password "config" and hitting the <Change Settings> button.

| 🖉 G50 - Windows Internet Explorer provided by Yahoo!                        |                                                         |                                             |
|-----------------------------------------------------------------------------|---------------------------------------------------------|---------------------------------------------|
| 🔆 🕞 🔹 🖻 http://192.168.2.155/                                               |                                                         | ✓ 중 4 × Ø! Yahoo!                           |
| File Edit Wew Favorites Tools Help                                          |                                                         |                                             |
| × Gougle                                                                    | V 🛂 Search 👻 🎇 Share 🛛 More ≫                           | Sign In 🔌 •                                 |
| 🚖 Favorites 🛛 🎪 🔊 Suggested Stes 🔹 🐠 eBay 🔊 Web Sice Gallery 🍷 Yahoof Mal 🔹 |                                                         |                                             |
| € GS0                                                                       |                                                         | 🦄 • 🔯 - 🖾 🖶 • Page • Safety • Tools • 🕡 • 🎽 |
| • mks                                                                       |                                                         | TODLweb                                     |
| Device Plot Diagnostics Configurat                                          | on Device Net                                           | Calibration Report sign out help            |
|                                                                             | The device is now in SETUP mode                         |                                             |
| TCP/IP<br>Ethernet MAC Address: 00:08:17:00:5AF3                            | FIRMWARE                                                |                                             |
| Ethernet MAC Address: 00:08:17:00:5A:F3                                     | FIRMWARE                                                |                                             |
| IP Address: 192.168.2.155                                                   | Current Varian                                          | 214                                         |
| Subnet Mask: 255 255 0.0                                                    | Upload Firmware:                                        | Browse                                      |
| Default Gateway: 192.168.2.1                                                |                                                         |                                             |
| Submit Reset                                                                |                                                         |                                             |
|                                                                             |                                                         |                                             |
| Zeroing                                                                     | CHANGE SETUP PAS                                        | SWORD                                       |
| Zara Flam                                                                   | 1. Enter new password:     2. Enter new password again: |                                             |
| Zeror row                                                                   | 3. Press Submit:                                        | Submit                                      |
|                                                                             |                                                         |                                             |
| G_MFC_Dnet [SN 21769181]                                                    | mode: SETUP                                             | © 2011, MKS Instruments, Inc. 👳             |
|                                                                             |                                                         | Contract Contract Proven                    |

• Once the Browser has been updated the MFC will have been converted to the "Setup Mode".

# Section 3: Web Browser Setup Mode

• The Setup Mode allows for the User to be able to access and make changes to a variety of Device features on each of the Tabs located at the top of the page.

#### **Setup Mode: Device Tab**

#### **Gas Settings Section:**

• Information in this section of the <Configuration> page describes what gas, and gas instance, is currently selected on the MFC. The full scale of the device is also shown for the current setup.

| s      |                               |                             |                             |                                                                                                    | TOOLweb                                 |
|--------|-------------------------------|-----------------------------|-----------------------------|----------------------------------------------------------------------------------------------------|-----------------------------------------|
| Device | Plot Diagnostics Configur     | ation Optional Input 5      | Shelving Calibration        | Calibrati                                                                                                    | on Report sign out                      |
|        |                               |                             |                             |                                                                                                    |                                         |
|        | GAS SETTINGS                  |                             |                             | CREATE A GAS                                                                                                    |                                         |
|        | Selected Gas: 1: N2 💙         | Set                         |                             |                                                                                                    |                                         |
|        | Standard Number: 13           |                             |                             |                                                                                                    |                                         |
|        | Calibration Gas Number: 13    |                             | 1. Select a Gas             | - select gas -                                                                                                    | ~                                       |
|        | Min Full Scale (sccm): 201    |                             | 2. Select an Instance       | select instance Y                                                                                                    |                                         |
|        | Full Scale (sccm): 500        | Set                         | 3. Push "Submit" to Create: | Submit                                                                                                    |                                         |
|        | Max Full Scale (sccm): 500    |                             |                             |                                                                                                    |                                         |
|        | Operating Pressure (psia): 40 | Set                         |                             |                                                                                                    |                                         |
| -      |                               |                             |                             |                                                                                                    |                                         |
|        | Device Settings               |                             |                             | Unit Type                                                                                                    |                                         |
|        | Model #: GM50A013502RBM010    |                             |                             | - 100 - 100 |                                         |
|        | Serial #: 10102014            |                             |                             | 1. Select the unit type:sccm V                                                                                                    |                                         |
|        | Valve Type: Normally Closed   |                             |                             | Z. Submit to change: Submit Reset                                                                                                    |                                         |
|        |                               |                             |                             |                                                                                                    |                                         |
|        |                               | Customer Temp               | erature Reference           |                                                                                                    |                                         |
|        |                               | Reference Temperature (deg0 | the O Set                   |                                                                                                    |                                         |
|        |                               | Set References to Defau     | It: Default                 |                                                                                                    |                                         |
|        |                               |                             |                             |                                                                                                    |                                         |
|        |                               |                             |                             |                                                                                                    | 200000000000000000000000000000000000000 |

• The MFC is shipped to the customer with 2 gas tables loaded on the Device (unless a special is ordered by the customer that requests a different set up).

*Instance 32* is the manufacturing N2 calibration table.

Instance 1 is the nameplate gas ordered by the customer

| http://192. | 168.2.155/   | ,P + 0                                 | 🥌 🥌 G50       | ×                   |                 |                    |                              |                    |          | 0 Å  |
|-------------|--------------|----------------------------------------|---------------|---------------------|-----------------|--------------------|------------------------------|--------------------|----------|------|
| ks          |              |                                        |               |                     |                 |                    |                              | TŪ                 | DLweb    |      |
| De          | evice Plot   | Diagnostics                            | Configuration | Optional Input      | Shelving        | Calibration        |                              | Calibration Report | sign out | help |
|             |              | GAS SETTINGS                           |               |                     |                 |                    | CREATE A GAS                 |                    |          |      |
|             | (            | Selected Gas: 15 N2<br>dard Number: 13 | 198.          | Set                 |                 |                    |                              |                    |          |      |
|             | Calibration  | Gas Number 12                          |               |                     |                 | 1. Select a Gas    | s: select qas                |                    | ~        |      |
|             | Min Full     | Scale (sccm): 201                      |               |                     | 2               | Select an Instance | e: select instance V         |                    |          |      |
|             | Full         | Scale (sccm): 500                      | 2             | Set                 | 3. Push         | "Submit" to Create | e: Submit                    |                    |          |      |
|             | Max Full     | Scale (sccm): 500                      |               |                     |                 |                    |                              |                    |          |      |
|             | Operating Pr | essure (psia): 40                      |               | Set                 |                 |                    |                              |                    |          |      |
|             | _            | Device Setting:                        |               | _                   | T               | _                  | Unit Type                    |                    |          |      |
|             | Model #      | GM50A013502RBM01                       | 0             |                     |                 |                    |                              |                    |          |      |
|             | Serial #     | 10102014                               |               |                     |                 |                    | 1. Select the unit type:sccm |                    |          |      |
|             | Valve Type:  | Normally Closed                        |               |                     |                 |                    | Z. Submit to change: Subn    | nt Reset           |          |      |
|             | _            | _                                      | Befe          | Customer Te         | mperature Refe  | rence              | 4                            | _                  | _        |      |
| Ļ           |              |                                        |               | Set References to D | efault: Default | 1.00               |                              |                    |          |      |
|             |              |                                        |               |                     |                 |                    |                              |                    |          |      |

• The last step in the configuration process during manufacturing is to setup Instance 1 to the correct Gas type and Full scale per the device model code. The device ships to the customer configured in Instance 1.

|                       |                         |                 |                  |               |                       |                 |                   |                                   |                         | d 🗙          |
|-----------------------|-------------------------|-----------------|------------------|---------------|-----------------------|-----------------|-------------------|-----------------------------------|-------------------------|--------------|
| $\leftarrow \bigcirc$ | 6 http://192.168.2.155/ |                 | ۍ <del>ب</del> م | 🥖 🍊 G50       | ×                     |                 |                   |                                   |                         | ት 🖈 🕸        |
| • mks                 |                         |                 |                  |               |                       |                 |                   |                                   | TOOLweb                 |              |
|                       | Device                  | Plot            | Diagnostics      | Configuration | Optional Input        | Shelving        | Calibration       | Calib                             | oration Report sign out | help         |
|                       |                         |                 |                  |               |                       |                 |                   |                                   |                         |              |
|                       |                         |                 |                  |               |                       |                 |                   |                                   |                         |              |
|                       |                         |                 | GAS SETTINGS     |               |                       |                 |                   | CREATE A GAS                      |                         |              |
|                       |                         | Sel             | ected Gas: 1: N2 | ~             | Set                   |                 |                   |                                   |                         | ]            |
|                       |                         | Standar         | d Number: 13     |               |                       |                 |                   |                                   |                         |              |
|                       |                         | Calibration Ga  | e Number: 43     |               |                       |                 | 1. Select a Ga    | as: select gas                    | ~                       |              |
|                       |                         | Min Full Sca    | ale (sccm): 201  |               |                       | 2               | Select an Instanc | ce: select instance 🗸             |                         |              |
|                       |                         | Full Sca        | ale (sccm): 500  |               | Set                   | 3. Push         | "Submit" to Creat | te: Submit                        |                         |              |
|                       |                         | Max Full Sca    | ale (scen). 300  |               |                       |                 |                   |                                   |                         |              |
|                       |                         | Operating Press | sure (psia): 40  |               | Set                   |                 |                   |                                   |                         | ]            |
|                       |                         |                 |                  |               |                       |                 |                   |                                   |                         |              |
|                       |                         |                 | Device Settings  | ;             |                       |                 |                   | Unit Type                         |                         |              |
|                       |                         | Model #: G      | M50A013502RBM01  | 0             |                       |                 |                   | 1. Select the unit type:sccm V    |                         |              |
|                       |                         | Serial #: 10    | 102014           |               |                       |                 |                   | 2. Submit to change: Submit Reset |                         |              |
|                       |                         | Valve Type: N   | ormally Closed   |               |                       |                 |                   |                                   |                         | ] .          |
|                       |                         |                 |                  |               |                       |                 |                   |                                   |                         |              |
|                       |                         |                 |                  |               | Customer Te           | mperature Refe  | rence             |                                   |                         |              |
|                       |                         |                 |                  | Refe          | erence Temperature (d | legC): 0        | S                 | iet                               |                         | ]            |
|                       |                         |                 |                  |               | Set References to De  | efault: Default |                   |                                   |                         |              |
|                       |                         |                 |                  |               |                       |                 |                   |                                   |                         | -            |
| G_MFC_An              | alog [SN 10102014]      |                 |                  |               | m                     | ode: SETUP      |                   |                                   | © 2014, MKS Instr       | uments, Inc. |
|                       | Calculator              |                 |                  |               |                       |                 |                   |                                   |                         |              |

• Device Full Scale is defined by the model code, but the MFC can be re-ranged to any value between the Min FS and the FS of the device.

To change the FS value, enter the target full scale value into the FS box and hit <Set>.

| s                    |                               |               |                          |                           |                                    | TITI             |       |
|----------------------|-------------------------------|---------------|--------------------------|---------------------------|------------------------------------|------------------|-------|
| Device               | Plot Diagnostics              | Configuration | Optional Input           | Snerving Calibration      | Calibration Re                     | aport sign out   | help  |
|                      |                               |               | Full scale :             | successfully set          |                                    |                  |       |
|                      |                               |               |                          |                           |                                    |                  |       |
|                      | GAS SETTIN                    | 65            |                          |                           | CREATE A GAS                       |                  |       |
|                      | Selected Gas: 1; N            | 2 💙           | Set                      |                           |                                    |                  |       |
|                      | Standard Number: 13           |               |                          |                           |                                    |                  |       |
|                      | Calibration Gas Number: 13    |               |                          | 1. Select a Ga            | as: select gas                     | ~                |       |
|                      | Min Full Scale (sccm): 201    |               |                          | 2. Select an Instanc      | ce: select instance 💙              |                  |       |
|                      | Full Scale (sccm): 300        |               | > Set                    | 3. Push "Submit" to Creat | ite: Submit                        |                  |       |
|                      | Max Full Scale (sccm): 500    |               |                          |                           |                                    |                  |       |
|                      | Operating Pressure (psia): 40 |               | Set                      |                           |                                    |                  |       |
|                      |                               |               |                          |                           |                                    |                  |       |
|                      | Device Settin                 | 195           |                          |                           | Unit Type                          |                  |       |
|                      | Model #: GM50A013502RBN       | 1010          |                          |                           | A Select the unit hone:            |                  |       |
|                      | Serial #: 10102014            |               |                          |                           | 2. Select the directive. Inscent V |                  |       |
|                      | Valve Type: Normally Closed   |               |                          |                           | Z. Submit to change: Submit Reset  |                  |       |
|                      |                               |               |                          |                           |                                    |                  |       |
| -                    |                               |               |                          |                           |                                    | _                |       |
|                      |                               |               | Customer Tem             | perature Reference        |                                    |                  |       |
|                      |                               | Rel           | Jerence Temperature (deg |                           | set                                |                  |       |
|                      |                               |               | Set References to Defa   | ult: Default              |                                    |                  | 1     |
|                      |                               |               |                          |                           |                                    |                  |       |
| Apalon ISN 101020140 |                               |               | mod                      | e: SETUP                  |                                    | © 2014, MKS Inst | rumen |

#### **Create a Gas:**

- The ability to create a new gas table (and set the Full Scale range) allows the user the flexibility to utilize one MFC mechanical configuration for different gas, and, gas mixtures.
- The selection process begins by using the pull down menu to find and left click on a gas choice.

| (←) ② http://192.168.2.155/                                   | $\ \ \ \ \ \ \ \ \ \ \ \ \ \ \ \ \ \ \ $     |
|---------------------------------------------------------------|----------------------------------------------|
| • mks                                                         | TIDIWA                                       |
| Device Plot Diagnostics Configuration Optional Input Shelving | Calibration Calibration Report sign out help |
| Full scale successfully s                                     | t i i i i i i i i i i i i i i i i i i i      |
|                                                               |                                              |
| 010.0777/000                                                  |                                              |
| Salacted Case 1: NO Market                                    | CREATE A GAS                                 |
| Standard Number 12                                            |                                              |
| Statidard Number: 13                                          |                                              |
| Calibration Gas Number: 13                                    | 1. Select a Gas:                             |
| Self Scale (scen): 201                                        | z. select an instance: 2: Ne<br>4: Ar        |
| Full Scale (sccm): 300                                        | 5: Kr<br>6: Xe                               |
| Max Full Scale (sccm): 500                                    | 7: H2                                        |
| Operating Pressure (psia): 40                                 | 9: CO                                        |
|                                                               | 10: HBr<br>11: HCl                           |
| Device Settings                                               | 12: HF<br>13: N2                             |
| Model #: GM50A013502RBM010                                    | 14: D2                                       |
| Serial #: 10102014                                            | 15. 02<br>16: NO                             |
| Valve Type: Normally Closed                                   | 17: HI<br>18: F2                             |
|                                                               | 19: CI2<br>22: H2S                           |
| Customer Temperature B                                        | 23: H2Se<br>25: CO2                          |
| Reference Temperature (deg(1))                                | 26: NO2                                      |
| Set Defenses to Default: Default                              | 28: CH4                                      |
| Set References to belauit. Defauit                            | 29: NH3<br>31: PH3                           |
|                                                               | 32: SO2<br>33: CH3E                          |
| [G_MFC_Analog [SN 10102014] mode: SETUP                       | 34: COS                                      |

• After selecting a Gas, select an unused instance in which to build the new calibration table

| C (1) (1) (1) (1) (1) (1) (1) (1) (1) (1) | D +                           | c             | ×                     | 17             |                      |                           |           |                    | 10                  |         |
|-------------------------------------------|-------------------------------|---------------|-----------------------|----------------|----------------------|---------------------------|-----------|--------------------|---------------------|---------|
| mks                                       |                               |               |                       |                |                      |                           |           | TÓ                 | Olwab               | 00 016  |
| Device                                    | Plot Diagnostics              | Configuration | Optional Input        | Shelving       | Calibration          |                           |           | Calibration Report | sign out            | help    |
|                                           |                               |               |                       |                |                      |                           |           |                    |                     |         |
|                                           | GAS SETTING                   | iS            |                       |                |                      | GREAT                     | E A GAS   |                    |                     |         |
|                                           | Selected Gas: 1: N            | ×             | Set                   |                |                      |                           |           |                    |                     |         |
|                                           | Standard Number: 13           |               |                       |                |                      |                           |           |                    |                     |         |
|                                           | Calibration Gas Number: 13    |               |                       |                | 1. Select a Ga       | IS: 4: Ar                 |           |                    | ~                   |         |
|                                           | Min Full Scale (sccm): 201    |               |                       |                | 2. Select an Instanc | e: 1: N2                  | ^         |                    |                     |         |
|                                           | Full Scale (sccm): 300        |               | Set                   | 3. Pus         | h "Submit" to Crea   | a: 3: NOGAS               |           |                    |                     |         |
|                                           | Max Full Scale (sccm): 500    |               |                       |                |                      | 4: NOGAS<br>5: NOGAS      |           |                    |                     |         |
|                                           | Operating Pressure (psia): 40 |               | Set                   |                |                      | 6: NOGAS<br>7: NOGAS      |           |                    |                     |         |
|                                           |                               |               |                       |                |                      | 8: NOGAS<br>9. NOGAS      |           |                    |                     |         |
|                                           | Device Settin                 | <b>9</b> 5    |                       |                |                      | 10 NOGAS                  | e         |                    |                     |         |
|                                           | Model #: GM50A013502RBM       | 010           |                       |                |                      | 12: NOGAS                 | **\$70770 | - V                |                     |         |
|                                           | Serial #: 10102014            |               |                       |                |                      | 14: NOGAS                 | Subm      | it Reset           |                     |         |
|                                           | Valve Type: Normally Closed   |               |                       |                |                      | 16: NOGAS                 |           |                    |                     |         |
|                                           |                               |               |                       |                |                      | 17: NOGAS<br>18: NOGAS    |           |                    |                     |         |
|                                           |                               |               | Eustomer Ten          | noraturo Ro    | laranca              | 19: NOGAS<br>20: NOGAS    |           |                    | -                   |         |
|                                           |                               | Ref           | erence Temperature (d | eoCh 0         | S                    | 21: NOGAS<br>et 22: NOGAS |           |                    |                     |         |
|                                           |                               |               | Set References to De  | fault: Default | 1                    | 23: NOGAS<br>24: NOGAS    |           |                    |                     |         |
| L                                         |                               |               |                       |                |                      | 25 NOGAS                  |           |                    |                     | 1       |
| MEC Analog ISN 101020141                  |                               |               | ma                    | der SETTIP     |                      | 27: NOGAS                 |           | 6.20               | 14. MKS Instr       | numents |
| The strengt fair is used (4)              |                               |               | 100                   | AND APPENDENT  |                      | 28 NOGAS                  | ~         | 0.20               | and more allocation |         |

| 😑 🦉 http://192.16 | 8.2.155/         | 5 + Q            | 🥌 G50         | ×                    | 1              |                            |                            |               | 6 🖄  |
|-------------------|------------------|------------------|---------------|----------------------|----------------|----------------------------|----------------------------|---------------|------|
| iks               |                  |                  |               |                      |                |                            |                            | TOOLwat       |      |
| Devi              | ce Piot          | Diagnostics      | Configuration | Optional Input       | Shelving       | Calibration                | Calibration Rep            | port sign out | help |
|                   |                  |                  |               |                      |                |                            |                            |               |      |
|                   |                  |                  |               |                      |                |                            |                            |               |      |
|                   |                  | GAS SETTINGS     |               |                      |                |                            | CREATE A GAS               |               |      |
|                   | Sele             | cted Gas: 1: N2  | ~             | Set                  |                |                            |                            |               |      |
|                   | Standard         | Number: 13       |               |                      |                |                            |                            |               |      |
|                   | Calibration Gas  | Number: 13       |               |                      |                | 1. Select a Gas: 4: Ar     |                            | ~             |      |
|                   | Min Full Scal    | ie (sccm): 201   |               |                      | 2              | Select an Instance: 2 NOGA | s V                        |               |      |
|                   | Full Scal        | e (sccm): 300    |               | Set                  | 3. Push        | "Submit" to Create: Submit |                            |               |      |
|                   | Max Full Scal    | le (sccm): 500   |               |                      |                |                            |                            |               |      |
|                   | Operating Pressu | are (psia): 40   |               | Set                  |                |                            |                            |               |      |
|                   |                  |                  |               |                      |                |                            |                            |               |      |
|                   |                  | Device Settings  |               |                      |                |                            | Unit Type                  |               |      |
|                   | Model #: GN      | 150A013502RBM010 |               |                      |                | 1. Select t                | the unit type:sccm V       |               |      |
|                   | Serial #: 101    | 102014           |               |                      |                | 2. Subm                    | it to change: Submit Reset |               |      |
|                   | Valve Type: No   | rmally Closed    |               |                      |                |                            |                            |               |      |
|                   |                  |                  |               |                      |                |                            |                            |               |      |
|                   |                  |                  |               | Customer Te          | nperature Ref  | ronce                      |                            |               |      |
|                   |                  |                  | Refe          | rence Temperature (o | egC): 0        | Set                        |                            |               |      |
|                   |                  |                  |               | Set References to De | fault: Default | 7                          |                            |               |      |
| -                 |                  |                  |               |                      |                |                            |                            |               |      |
|                   |                  |                  |               |                      |                |                            |                            |               |      |

• Hit Submit. It takes approximately 40 seconds to complete the process. After successful completion, the new gas created will listed as the current gas selection in Gas Settings. The Full Scale may be re-ranged to values dependent upon the gas type.

| nks      |                               |                            |                                    | TOOLweb                         |
|----------|-------------------------------|----------------------------|------------------------------------|---------------------------------|
| Device P | fot Diagnostics Configuration | Optional Input             | Calibration                        | Calibration Report sign out hel |
|          |                               | Gas Selection Update :     | SUCCEEDED                          |                                 |
|          | UAS SETTINGS                  |                            | CREATE A G                         | AS                              |
|          | Selected Gas: 2: Ar 🗸         | Set                        |                                    |                                 |
|          | Standard Number: 4            |                            |                                    |                                 |
| Calit    | oration Gas Number: 13        |                            | 1. Select a Gas: select gas        | ×                               |
| M        | in Full Scale (sccm): 279     |                            | Z. Select an Instance:             |                                 |
|          | Full Scale (sccm): 695        | Set                        | 3. Push "Submit" to Create: Submit |                                 |
| Ma       | ax Full Scale (sccm): 605     |                            |                                    |                                 |
| Operat   | ting Pressure (psia): 40      | Set                        |                                    |                                 |
|          | Device Settings               |                            | Unit Type                          | _                               |
| M        | odel #: GM50A013502RBM010     |                            |                                    |                                 |
| 5        | enal #: 10102014              |                            | 1. Select the unit type:           | sccm V                          |
| Valve    | Type: Normally Closed         |                            | 2. Submit to change:               | Submit Reset                    |
|          |                               |                            |                                    |                                 |
| ľ        |                               | Customer Temperatu         | re Reference                       |                                 |
|          | Refer                         | ence Temperature (degC): 0 | Set                                |                                 |
|          |                               | Set References to Default: | lefault                            |                                 |
|          |                               |                            |                                    |                                 |

**Special Application Note:** 

While the device is going through it internal steps to create a new gas table routine, do not recycle or un-power the MFC. This will corrupt the flash and cause a catastrophic failure to occur on the MFC.

#### **Unit Type:**

• MKS MFC's uses sccm (standard cubic centimeters per minute) as it default data type. Utilizing the pull down menu under <Unit Type>, a user can select other flow units for a MFC.

| C () (2 http://192.168.2.155/ クー さ) (2 G50 ×         | ĥ ☆ ®                                                |
|------------------------------------------------------|------------------------------------------------------|
| oomks                                                | TODLweb                                              |
| Device Plot Diagnostics Configuration Optional Input | helving Calibration Calibration Report sign out help |
| Gas Selection Up                                     | date SUCCEEDED                                       |
|                                                      |                                                      |
| GAS SETTINGS                                         | CREATE A GAS                                         |
| Selected Gas: 2: Ar V                                |                                                      |
| Standard Number: 4                                   |                                                      |
| Calibration Gas Number: 13                           | 1. Select a Gas: select gas V                        |
| Min Full Scale (sccm): 279                           | 2. Select an Instance: select instance Y             |
| Full Scale (sccm): 695                               | 3. Push "Submit" to Create: Submit                   |
| Max Full Scale (sccm): 695                           |                                                      |
| Operating Pressure (psia): 40 Set                    |                                                      |
|                                                      |                                                      |
| Device Settings                                      | Unit Type                                            |
| Model #: GM50A013502RBM010                           | 1. Select the unit type:sccm                         |
| Serial #: 10102014                                   | 2. Submit to change:                                 |
| Valve Type: Normally Closed                          |                                                      |
|                                                      | m3/min                                               |
| Customer Temp                                        | erature Reference                                    |
| Reference Temperature (deg0                          | ): 0 SetIbm/min                                      |
| Set References to Defau                              | t: Default                                           |
|                                                      |                                                      |
| G_MFC_Analog [SN 10102014] mode:                     | SETUP © 2014, MKS Instruments, Inc.                  |

• Once the flow unit type has been selected, hit <Submit> to change.

| (←) ② http://192.168.2.155/                          | $\oplus \bigstar {} {} {} {} {} {} {} {} {} {} {} {} {} $ |
|------------------------------------------------------|-----------------------------------------------------------|
| •••mks                                               | TODI.web                                                  |
| Device Plot Diagnostics Configuration Optional Input | Calibration Calibration Report sign out help              |
| The unit_type ha                                     | s been changed succesfully                                |
|                                                      |                                                           |
| GAS SETTINGS                                         | CREATE A GAS                                              |
| Selected Gas: 2: Ar V                                |                                                           |
| Standard Number: 4                                   |                                                           |
| Calibration Gas Number: 13                           | 1. Select a Gas: select gas 🗸                             |
| Min Full Sector (tighting), 0.000107                 | 2. Select an Instance: select instance 🗸                  |
| Full Scale (kg/min): 0.001238 Set                    | 3. Push "Submit" to Create: Submit                        |
| Max Full Scale (kg/mm): 0.001238                     |                                                           |
| Operating Pressure (psia): 40 Set                    |                                                           |
|                                                      |                                                           |
| Device Settings                                      | Unit Type                                                 |
| Model #: GM50A013502RBM010                           | 1. Select the unit type:                                  |
| Serial #: 10102014                                   | 2. Submit to change:   Submit   Reset                     |
| Valve Type: Normally Closed                          |                                                           |
|                                                      |                                                           |
| Gustomer Te                                          | mperature Reference                                       |
| Reference Temperature (                              | degC): 0 Set                                              |
| Set References to D                                  | efault: Default                                           |
|                                                      |                                                           |
| G MFC Analog (SN 10102014)                           | ode: SETUP © 2014. MKS Instruments. Inc.                  |
|                                                      |                                                           |

• Once the unit type has been successfully changed, the Full Scale value is automatically converted into the new units.

#### **Customer Reference Temperature:**

- Conversion from Volumetric Flow to Mass Flow requires the MFC manufacturer to select Standard Temperature and Pressure Condition (STP) references in order to calibrate the MFC.
- MKS uses STP conditions of 760 Torr (1 atm) and 0°C (default).

| ks                                                                                                    |               |                    |                   |                    |                          | TÍ                 | 1 web    | _    |
|----------------------------------------------------------------------------------------------------|---------------|--------------------|-------------------|--------------------|--------------------------|--------------------|----------|------|
| Device Plot Diagnostics                                                                                        | Configuration | Optional Input     | Shelving          | Calibration        |                          | Calibration Report | sign out | help |
|                                                                                                    |               | Selected ga        | s succesfully upd | ited               |                          |                    |          |      |
|                                                                                                    |               |                    |                   |                    |                          |                    |          |      |
| GAS SETTINGS                                                                                                   | 2             |                    | 1                 |                    | CREATE A GAS             |                    |          |      |
| Selected Gas: 1: N2                                                                                            | ~             | Set                |                   |                    |                          |                    |          |      |
| Standard Number: 13                                                                                            |               |                    |                   |                    |                          |                    |          |      |
| Calibration Gas Number: 13                                                                                     |               |                    |                   | 1. Select a Gas    | 🗧 🗝 select gas           |                    | V        |      |
| Min Full Scale (sccm): 201                                                                                     |               |                    | 1                 | Select an Instance | E select instance 🗙      |                    |          |      |
| Full Scale (sccm): 300                                                                                         |               | Set                | 3. Pust           | "Submit" to Create | C Submit                 |                    |          |      |
| Max Full Scale (sccm): 500                                                                                     |               |                    |                   |                    |                          |                    |          |      |
| Operating Pressure (psia): 40                                                                                  |               | Set                | lane -            |                    |                          |                    |          |      |
|                                                                                                    |               |                    |                   |                    |                          |                    |          |      |
| Device Settings                                                                                                |               |                    |                   |                    | Unit Type                |                    |          |      |
| Model #: GM50A013502RBM010                                                                                     |               |                    |                   |                    | 1. Select the unit type: |                    |          |      |
| Serial #: 10102014                                                                                             |               |                    |                   |                    | 2. Submit to change: Sub | mit Reset          |          |      |
| Valve Type: Normally Closed                                                                                    |               |                    |                   |                    |                          | int reser          |          |      |
| Serial #: 10102014<br>Valve Type: Normally Closed                                                              |               |                    |                   |                    | 2. Submit to change: Sub | mit Reset          |          |      |
|                                                                                                    |               | Customer Te        | mperature Rel     | erence             |                          |                    |          |      |
|                                                                                                    | Refere        | nce Temperature (i | deg(C): 0         | Se                 |                          |                    |          |      |
|                                                                                                    |               | Deferences to D    | efault: Default   |                    |                          |                    |          |      |
|                                                                                                    |               |                    |                   |                    |                          |                    |          |      |
| and a second second second second second second second second second second second second second second second |               |                    |                   |                    |                          |                    |          |      |

- Other MFC products or technologies used in an application or as secondary standards could be calibrated using a different reference temperature (20°C and 25°C are other common reference temperatures used in industrial applications)
- This Browser feature allows the customer to be able to setup and install an MKS Flow Control Product in an application where the current products being utilized are calibrated to a different reference condition by entering the correct reference temperature and hitting the <Set> button.

| KS .   |                               |               |                       |                     |                     |                            | TÓ                 | lweb     |      |
|--------|-------------------------------|---------------|-----------------------|---------------------|---------------------|----------------------------|--------------------|----------|------|
| Device | Plot Diagnostics              | Configuration | Optional Input        | Shelving Calib      | ration              |                            | Calibration Report | sign out | help |
|        |                               |               | Full scal             | e successfully set  |                     |                            |                    |          |      |
|        |                               |               |                       |                     |                     |                            |                    |          | ,    |
| 1      | GAS SETTINGS                  |               |                       | _                   |                     | CREATE A GAS               |                    |          |      |
|        | Selected Gas: 1: N2           | ~             | Set                   |                     |                     |                            |                    |          |      |
|        | Standard Number: 13           |               |                       |                     |                     |                            |                    |          |      |
|        | Calibration Gas Number: 13    |               |                       | 1, 5                | elect a Gas: - solo | ct qas                     |                    | V        |      |
|        | Min Full Scale (sccm): 201    |               | -                     | Z. Select           | in Instance: selec  | ct instance Y              |                    |          |      |
|        | Full Scale (scom): 500        |               | Set                   | 3. Push "Submit     | " to Create: Subm   | iit                        |                    |          |      |
|        | Max Full Scale (scom): 500    |               | -                     |                     |                     |                            |                    |          |      |
|        | Operating Pressure (psia): 40 |               | Set                   |                     |                     |                            |                    |          | ]    |
| 7      | Device Setting                |               |                       |                     |                     | Unit Type                  |                    |          |      |
|        | Model #: GM50A013502RBM01     | 0             |                       |                     | 121                 |                            |                    |          |      |
|        | Serial #: 10102014            |               |                       |                     | 1. Sele             | ct the unit type: ++sccm++ | ~                  |          |      |
|        | Valve Type: Normally Closed   |               |                       |                     | 2. Su               | bmit to change: Submit     | Reset              |          |      |
|        |                               |               |                       |                     |                     |                            |                    |          | ł    |
| -      |                               | _             |                       |                     |                     |                            |                    |          |      |
| 8      |                               |               | Customer Ter          | nperature Reference | Set                 |                            |                    |          |      |
|        |                               |               | Cat Deferences to U   | eguje 25            | JUL                 |                            |                    |          |      |
|        |                               |               | ant reservinces to De | Mar Deigar          |                     |                            |                    | -        | 1    |

#### Example:

What is the effect of using an MFC that is calibrated at STP conditions of 760 T/ 0°C to replace one that is calibrated to STP conditions 760 T /  $25^{\circ}$ C?

| MFC Set point for MFC X(sccm)               | 500    |
|---------------------------------------------|--------|
| Reference Temperature for MFC X (°K)        | 298.15 |
| Reference Temperature for MKS MFC (°K)      | 273.15 |
| Reference Pressure (atm)                    | 1      |
|                                             |        |
| Calculated MFC Flow for MKS Flow Controller | 458.07 |

In this example MFC X is currently being used in an application and has been calibrated to a reference temperature of 25°C (298.15oK). Installing an MKS Flow Controller as a replacement would result in 8.4% less actual flow for the same MFC set point of 500 sccm.

This Browser feature would allow the user to change the reference temperature and scale the MFC actual flow to eliminate this difference.

# Setup Mode: Plot Tab

• The plot page on the Browser provides an excellent diagnostic tool to evaluate the performance of the MFC during actual application steps or independently for bench testing as a pre-check prior to installing the MFC in an application.

| ← → Ø htt | tp:// <b>192.168.2.155</b> / | 7                                                    | ۍ <del>،</del> م | <i>6</i> G50  | ×                  | ]         |              |                                                                                                    | - 5 ×   |
|-----------|------------------------------|------------------------------------------------------|------------------|---------------|--------------------|-----------|--------------|----------------------------------------------------------------------------------------------------|---------|
| •*mks     | Device                       | Plot                                                 | Diagnostics      | Configuration | Optional Input     | Shelving  | Calibration  | ſ                                                                                                    | help    |
|           |                              | 100<br>005<br>005<br>005<br>005<br>005<br>005<br>005 | 09:3124.000      | 09:3128.000   | 003128.000<br>Time | 09.3130.0 | 09-31:32.000 | Analog • Digital<br>Flow Setpoint ()<br>Submit<br>Operating Pres; 40<br>Set<br>1. Select Variables:<br>flow (sccm)<br>set_point (sccm)<br>set_point (sccm)<br>set_point (sccm)<br>set_point (sccm)<br>set_point (sccm)<br>set_set<br>2. Select Rate<br>10 Hz ✓<br>3. Press<br>Start<br>Options:<br>✓ Trace autoscroll<br>Y scale : -<br>Rescale Y Axis<br>X scale (seconds) :<br>Rescale X Axis<br>Save to file | . madh. |

• The variables that can be graphed on the plot page can be selected by holding down the control key and left click on each individual entry to highlight.

|        |              |              |               |                      |             |                 |                                    | τή                 | 01.web?  |
|--------|--------------|--------------|---------------|----------------------|-------------|-----------------|------------------------------------|--------------------|----------|
| Device | Plot         | Diagnostics  | Configuration | Optional Input       | Shelving    | Calibration     |                                    | Calibration Report | sign out |
|        |              |              |               |                      |             |                 |                                    |                    |          |
|        |              |              |               |                      |             |                 |                                    |                    |          |
|        | 1.00         |              |               |                      |             |                 | Flow Setpoint: 0                   |                    |          |
|        | 0.95         |              |               |                      |             |                 | Submit                             |                    |          |
|        | 0.90         |              |               |                      |             |                 | Operating Pres: 40                 |                    |          |
|        | 0.80         |              |               |                      |             |                 | Set                                |                    |          |
|        | 0.76         |              |               |                      |             |                 |                                    |                    |          |
|        | 0.65         |              |               |                      |             |                 | 1. Select Variables:               |                    |          |
|        | 0.60         |              |               |                      |             |                 | flow (sccm)                        |                    |          |
|        | 0.50         |              |               |                      |             |                 | set_point (sccm)<br>valve_cmd (mA) |                    |          |
|        | 0.45         |              |               |                      |             |                 | temperature (degC)                 |                    |          |
|        | 0.35         |              |               |                      |             |                 |                                    |                    |          |
|        | 0.30         |              |               |                      |             |                 |                                    |                    |          |
|        | 0.25         |              |               |                      |             |                 |                                    |                    |          |
|        | 0.15         |              |               |                      |             |                 |                                    |                    |          |
|        | 0.10         |              |               |                      |             |                 | 2. Select Rate                     |                    |          |
|        | 0.00         |              | <del></del>   | <del></del>          | <del></del> |                 | 10 Hz 💙                            |                    |          |
|        | 09:31:22.000 | 09:31:24.000 | 09:31:26.000  | 09:31:28.000<br>Time | 09:31:30.0  | 00 09:31:32.000 | 3. Press                           |                    |          |
|        |              |              |               | 11110                |             |                 | Start                              |                    |          |
|        |              |              |               |                      |             |                 | Options:                           |                    |          |
|        |              |              |               |                      |             |                 | Trace autoscroll                   |                    |          |
|        |              |              |               |                      |             |                 | Y scale : -                        |                    |          |
|        |              |              |               |                      |             |                 | Rescale Y Axis                     |                    |          |
|        |              |              |               |                      |             |                 | X scale (seconds) :                |                    |          |
|        |              |              |               |                      |             | 1.              | Rescale X Axis                     |                    |          |

• Select the data collection rate using the pull down menu. A value of 10Hz, or 10 reading per second, is the standard default. For more resolution the maximum data collection rate is 100 Hz.

| 6 http://192.168.2.1 | 55/          | 0 <del>-</del> Q | <i>6</i> 50 G50 | ×                    |            |                |                                 | TUDIW              | ۍ<br>مک            |
|----------------------|--------------|------------------|-----------------|----------------------|------------|----------------|---------------------------------|--------------------|--------------------|
| Device               | Plot         | Diagnostics      | Configuration   | Optional Input       | Shelving   | Calibration    |                                 | Calibration Report | ਼ਤਰ<br>sign out he |
|                      |              |                  |                 |                      |            |                |                                 |                    |                    |
|                      |              |                  |                 |                      |            |                |                                 |                    |                    |
|                      | 100-         |                  |                 |                      |            |                | Flow Setpoint: 0                |                    |                    |
|                      | 0.95         |                  |                 |                      |            |                | Submit                          |                    |                    |
|                      | 0.85         |                  |                 |                      |            |                | Operating Pres: 40              |                    |                    |
|                      | 0.80         |                  |                 |                      |            |                | Set                             |                    |                    |
|                      | 0.70         |                  |                 |                      |            |                | 1. Select Variables:            |                    |                    |
|                      | 0.60         |                  |                 |                      |            |                | flow (sccm)<br>set_point (sccm) |                    |                    |
|                      | 0.50         |                  |                 |                      |            |                | valve_cmd (mA)                  |                    |                    |
|                      | 0.40         |                  |                 |                      |            |                | temperature (degc)              |                    |                    |
|                      | 0.30         |                  |                 |                      |            |                |                                 |                    |                    |
|                      | 0.20         |                  |                 |                      |            |                |                                 |                    |                    |
|                      | 0.10         |                  |                 |                      |            |                | 100 Hz                          |                    |                    |
|                      | 0.05         |                  |                 |                      |            |                | 2 50 Hz te<br>10 Hz             |                    |                    |
|                      | 09:31:22.000 | 09:31:24.000     | 09:31:26.000    | 09:31:28.000<br>Time | 09:31:30.0 | 0 09:31:32.000 | 5 Hz<br>2 Hz                    |                    |                    |
|                      |              |                  |                 |                      |            |                | 1 Hz                            |                    |                    |
|                      |              |                  |                 |                      |            |                | Options:                        |                    |                    |
|                      |              |                  |                 |                      |            |                | Y scale :                       |                    |                    |
|                      |              |                  |                 |                      |            |                | Rescale Y Axis                  |                    |                    |
|                      |              |                  |                 |                      |            |                | X scale (seconds) :             |                    |                    |
|                      | •            |                  |                 |                      |            |                | Rescale X AXIS                  |                    |                    |

• Push <Start> to activate the plot page for the variables selected.

| Http://192.108.2.155 | <i>06</i>                                                                                                    | 2+0                                        | 🥶 G50                 | ×                              |                     |                                |                                                                                                    | W                              |
|----------------------|----------------------------------------------------------------------------------------------------|--------------------------------------------|-----------------------|--------------------------------|---------------------|--------------------------------|----------------------------------------------------------------------------------------------------|--------------------------------|
| S Device             | Plot                                                                                                    | Diagnostics                                | Configuration         | Optional Input                 | Shelving            | Calibration                    | Calibration R                                                                                                    | TOOLweb<br>sport sign out help |
|                      | 45.0<br>40.0<br>36.0<br>30.0<br>25.0<br>20.0<br>16.0<br>10.0<br>5.0<br>4.0<br>10.0<br>5.0<br>5.0<br>5.0<br>5.0<br>5.0<br>5.0<br>5.0 | 900.03.000<br>mm - 1.700E2<br>Exer - 90.34 | 1900.05.000<br>vet_pa | 190057000<br>Time<br>190007000 | 1900 99 00<br>sabe_ | 0 1900.11.000<br>end(mk) 19.00 | Analog Digital<br>Flow Setpoint:<br>Submit<br>Operating Pres: 40<br>Set<br>1. Select Variables:<br>flow (scon)<br>vold:_con(pni)<br>vold:_con(pni)<br>vold:_con( |                                |

• In the screen shot above all variables have been selected and the actual readings are listed below the graph.

#### Note: Sending Set Point over Ethernet:

| ıks |        |                     |                                    |               |                     |              |                 |                     | TOOLweb                 |            |
|-----|--------|---------------------|------------------------------------|---------------|---------------------|--------------|-----------------|---------------------|-------------------------|------------|
|     | Device | Plot                | Diagnostics                        | Configuration | Optional Input      | Shelving     | Calibration     |                     | Calibration Report sign | 1 out help |
|     |        |                     | _                                  |               | _                   |              | _               |                     |                         |            |
|     |        |                     |                                    |               |                     |              |                 |                     |                         |            |
|     |        | 45.0                |                                    |               |                     |              |                 | Flow Solp Jinto     |                         |            |
|     |        | 40.0                |                                    |               |                     |              |                 | Submit              |                         |            |
|     |        | 40.0                |                                    |               |                     |              |                 | Operating Pres: 40  |                         |            |
|     |        | 35.0                |                                    |               |                     |              |                 | Set                 |                         |            |
|     |        | 30.0                |                                    |               |                     |              |                 | 1. Select Variables |                         |            |
|     |        | 25.0                |                                    |               |                     |              |                 | flow (sccm)         |                         |            |
|     |        | 20.0                |                                    |               |                     |              |                 | valve_cmd (mA)      |                         |            |
|     |        | 15.0                |                                    |               |                     |              |                 | temperature (degC)  |                         |            |
|     |        | 10.0                |                                    |               |                     |              |                 |                     |                         |            |
|     |        | 6.0                 |                                    |               |                     |              |                 |                     |                         |            |
|     |        | 0.0                 |                                    |               |                     |              |                 |                     |                         |            |
|     |        |                     |                                    |               |                     |              |                 | 2. Select Rate      |                         |            |
|     |        | -6.0 +              | 19:19:41.000                       | 19:19:43.000  | 19:19:45.000        | 19:19:47.000 | ) 19:19:49.000  | 10 Hz V             |                         |            |
|     |        |                     |                                    |               | Time                |              |                 | Stop                |                         |            |
|     |        | flow<br>temperature | (scom): -8.798E-2<br>(deaC): 39.66 | set_p         | oint (soom): 0.0000 | valve_c      | md (mA) : 10.00 | Options:            |                         |            |
|     |        |                     |                                    |               |                     |              |                 | Trace autoscrol     | <u> </u>                |            |
|     |        |                     |                                    |               |                     |              |                 | Y scale : -         |                         |            |
|     |        |                     |                                    |               |                     |              |                 | X scale (seconds) : |                         |            |
|     |        |                     |                                    |               |                     |              |                 | Rescale X Axis      |                         |            |
|     |        | <u> </u>            |                                    |               |                     |              |                 | Save to file        |                         |            |

• The Analog MFC above has been toggled to the "Digital" mode and can now accept a set point via Ethernet. Type in the set point value and hit <Submit>.

Special Applications Note: There will be some slight variations depending on the device configuration in order for the device to accept and respond to an Ethernet set point.

- 1. Analog (9 or 15 pin) Toggle the selection from Analog to Digital at the top of the Plot page to send a set point over Ethernet communication.
- DeviceNet Already a digital protocol, however the MFC must <u>not</u> have a polled connection for the MFC to accept a digital set point over the Ethernet port.
- 3. **RS485** Already a digital protocol, no special setup for in order to send set points through the Ethernet port to the device.
- 4. **Profibus** Similar to DeviceNet in that the MFC should be powered but not connected to the Profibus network in order for the MFC to accept an Ethernet set point command.
- 5. **Ethercat** Already a digital protocol, no special setup for in order to send set points over Ethernet.

| 😂 http://192.168 | 8.2.155/                                                                                                    | ,P + C 🦉 G50                | ×                   |                |               |                                                                                                    |          |
|------------------|----------------------------------------------------------------------------------------------------|-----------------------------|---------------------|----------------|---------------|----------------------------------------------------------------------------------------------------|----------|
| Devi             | Plot                                                                                                    | Diagnostics Configure       | optional Input      | Shelving       | Calibration   | Calibr                                                                                                    | TOOL web |
|                  | 400 0<br>400 0<br>300 0<br>200 0<br>100 0<br>100 0<br>100 0<br>100 0<br>400 0<br>100 0<br>100000000 | 19.00.00.000 19.00          | 9.000 19.00 10.00   | ) 19.00.12.000 | 19.00.14.000  | Anatog Digital<br>Flow Setpoint; 500<br>Submit<br>Operating Pres; 40<br>Set<br>1. Select Variables:<br>Row (scori)<br>onl_point (scori)<br>onl_point (scori)<br>solve_codi (nA)<br>temperables (dejC)<br>2. Select Rate<br>10 Hz ~<br>3. Press<br>Stop | -        |
|                  | testerior                                                                                                    | (peen) 9001<br>(reg.) 30.00 | er anti (ocen) (AUD | . star_to      | nd (mA) 82.04 | Options:<br>Orticos autoscroll<br>Y scale :<br>Rescale Y Aos<br>X scale (seconds) :<br>Rescale X Aois<br>Save to file                                                                                                    | _        |

- Device accepts and responds to a 500 sccm set point.
- After stopping the device data collected during that period of time can be saved in a .csv format that can be analyzed latter in excel spreadsheet.

| 5      |                                                                                                    | roolweb         |
|--------|----------------------------------------------------------------------------------------------------|-----------------|
| Device | Plot Diagnostics Configuration Optional Input Shelving Calibration Calibration Calibration Report                                                                                                    | t sign out help |
|        | Analog Digital<br>For Setucine (<br>Submit<br>Submit<br>Socies<br>Socies |                 |

#### Special Instructions about Plotting and saving Data:

- The plot page requires a java applet to run and plot data on the graph.
- The plot page is designed to work with <u>Internet Explorer</u>. Over time the plot has been used with various versions of Internet Explorer and XP/ Windows 7 operating systems. For the plot page to function properly we recommend using Windows 7, Internet Explorer 11, and java version 7 or higher.
- The java applet has security requirements that must be addressed before the plot page will open. Details on how to address this issue are described in detail in <u>Appendix A</u>.
- Saving the data also requires some special setup procedures. Details on how to save data are described in <u>Appendix A.</u>

#### Setup Mode: Diagnostics Tab:

• The Diagnostics tab allows the user to run basic pass/fail tests on the flow and temperature sensor. These tests consist of taking 100 readings from the flow and temperature sensors and statistically analyzing the data to make sure the outputs are valid.

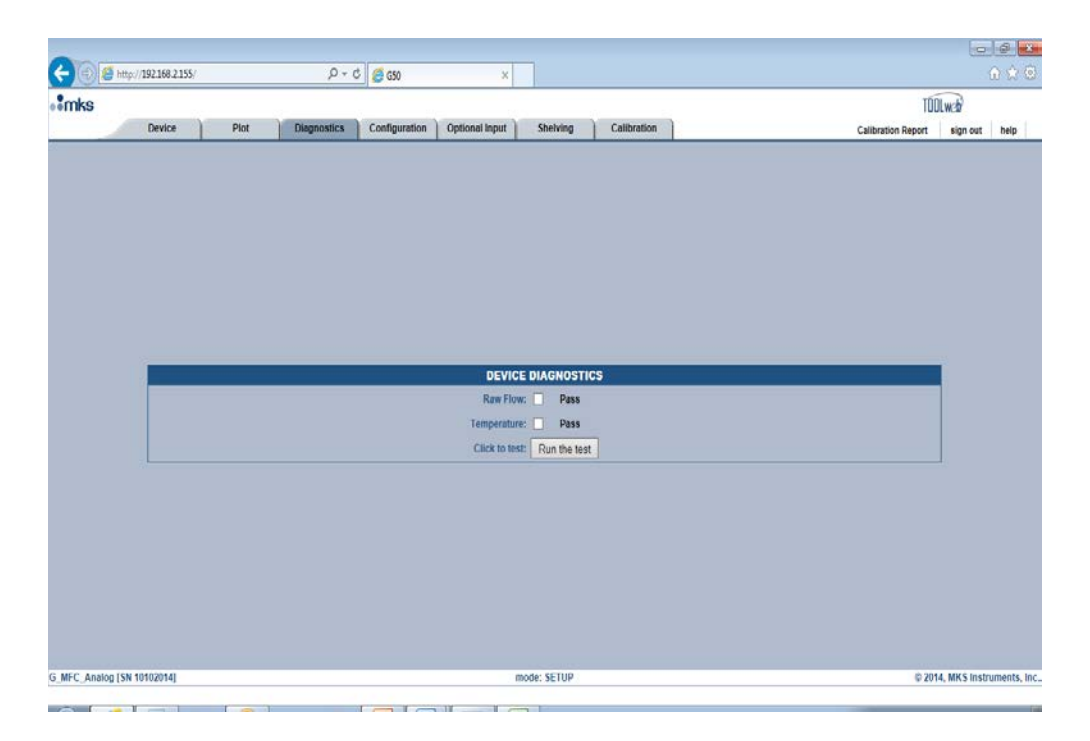

- To run the test check the <Raw Flow> and <Temperature> box. Hit the <Run the Test> button
- After completion of the test the bar at the top will provide pass / fail result.

| -                      |            |                          |                        |                    |                |                    | 0 0 0                            |
|------------------------|------------|--------------------------|------------------------|--------------------|----------------|--------------------|----------------------------------|
| (+) (2) http://192     | 168.2.155/ | ව - ර 🧔 හා               | ×                      |                    |                |                    |                                  |
| mks                    |            | 1000 - 51 - 1            | (i)                    | 10.1               |                | TÓC                | llweb                            |
| D                      | evice f    | Plot Diagnostics Configu | aration Optional Ispat |                    | Calibration    | Calibration Report | sign out help                    |
|                        |            |                          | Raw flow has been test | ed. Temperature ha | s been tested. |                    |                                  |
|                        |            |                          |                        |                    |                |                    |                                  |
|                        |            |                          |                        |                    |                |                    |                                  |
|                        |            |                          |                        |                    |                |                    |                                  |
|                        |            |                          |                        |                    |                |                    |                                  |
|                        |            |                          |                        |                    |                |                    |                                  |
|                        |            |                          |                        |                    |                |                    |                                  |
|                        |            |                          |                        |                    |                |                    |                                  |
|                        |            |                          |                        |                    |                |                    |                                  |
|                        |            |                          | DEVICI                 | DIAGNOSTICS        |                |                    |                                  |
|                        |            |                          | Kaw Flow               | Pass               |                |                    |                                  |
|                        |            |                          | Click to tot           | Due the test       |                |                    |                                  |
| L.                     |            |                          | Circle to ites         | - run me iest      |                |                    | 1                                |
|                        |            |                          |                        |                    |                |                    |                                  |
|                        |            |                          |                        |                    |                |                    |                                  |
|                        |            |                          |                        |                    |                |                    |                                  |
|                        |            |                          |                        |                    |                |                    |                                  |
|                        |            |                          |                        |                    |                |                    |                                  |
|                        |            |                          |                        |                    |                |                    |                                  |
|                        |            |                          |                        |                    |                |                    |                                  |
| G MEC Analog (SN 1010) | 20141      |                          |                        | ode: SETUP         |                | © 201              | 4 MKS instruments Inc            |
| a management           |            |                          |                        |                    |                |                    | in the second difference, in the |

# **Setup Mode: Configuration Tab**

• The Configuration page has several features that can be beneficial to assist the user in setting up the MFC and allowing access to upgrade the firmware of the device at some future date should the need arise.

| -                     |                         |                    |              |               |                                |                   |                 | - ¢                              |  |  |  |  |
|-----------------------|-------------------------|--------------------|--------------|---------------|--------------------------------|-------------------|-----------------|----------------------------------|--|--|--|--|
| $\leftarrow \bigcirc$ | 2 http://192.168.2.155/ |                    | Q + C        | 🥖 🍊 G50       | ×                              |                   |                 |                                  |  |  |  |  |
| •*mks                 |                         |                    |              |               |                                |                   |                 | TOOLweb                          |  |  |  |  |
|                       | Device                  | Plot               | Diagnostics  | Configuration | Optional Input                 | Shelving          | Calibration     | Calibration Report sign out help |  |  |  |  |
|                       |                         |                    |              |               |                                |                   |                 |                                  |  |  |  |  |
|                       |                         |                    |              |               | Input                          | Control Selection |                 |                                  |  |  |  |  |
|                       |                         |                    |              |               | Modbus Contro                  | l Mode 🔿 💿 Ana    | log Mode        |                                  |  |  |  |  |
|                       |                         | TCP/IP             |              |               |                                |                   |                 | FIRMWARE                         |  |  |  |  |
|                       | Ethernet M              | AC Address: 00:0B: | :17:00:BC:FB |               |                                |                   |                 |                                  |  |  |  |  |
|                       |                         | IP Address: 192.1  | 68.2.155     |               |                                |                   |                 |                                  |  |  |  |  |
|                       | s                       | ubnet Mask: 255.2  | 55.0.0       |               |                                |                   |                 |                                  |  |  |  |  |
|                       | Defa                    | ult Gateway: 192.1 | 68.2.1       |               |                                |                   |                 |                                  |  |  |  |  |
|                       |                         | Submit Res         | set          |               |                                |                   | Current \       | Version: 1.1.5                   |  |  |  |  |
|                       |                         |                    |              |               | Upload Firmware: Browse Upload |                   |                 |                                  |  |  |  |  |
|                       | SETPOIN                 | r DELAY TIME a     | nd RAMP RATE |               |                                |                   |                 |                                  |  |  |  |  |
|                       | Delay Tim               | ne(seconds): 0     | Set          |               |                                |                   |                 |                                  |  |  |  |  |
|                       | Ram                     | p Rate( ms ): 0    | Set          |               |                                |                   |                 |                                  |  |  |  |  |
|                       |                         |                    |              |               |                                |                   |                 |                                  |  |  |  |  |
|                       |                         | Zeroing            |              |               |                                |                   | CHANG           | GE SETUP PASSWORD                |  |  |  |  |
|                       |                         |                    |              |               |                                |                   | 1. Enter n      | new password:                    |  |  |  |  |
|                       |                         | Zero Flow          | ]            |               |                                |                   | 2. Enter new pa | assword again:                   |  |  |  |  |
|                       |                         |                    |              |               |                                |                   | J. 1            |                                  |  |  |  |  |
|                       |                         |                    |              |               |                                |                   |                 |                                  |  |  |  |  |
|                       |                         |                    |              |               |                                |                   |                 |                                  |  |  |  |  |
| G_MFC_Ana             | alog [SN 10102014]      |                    |              |               |                                | node: SETUP       |                 | © 2014, MKS Instruments          |  |  |  |  |
|                       |                         |                    |              | 1             |                                |                   |                 |                                  |  |  |  |  |

#### Input Control Selection - Analog to Modbus :

- A selection at the top of the page allows the user to change the control mode from Analog to Modbus TCP / IP. Control of the device after toggling this button is via Ethernet. The MFC will remain in this digital mode (even after power cycling) until the device is toggled back to Analog on this page.
- MKS has developed a Modbus specification document that describes which MFC functions are supported when using this communication protocol.
- A simple Labview VI and the Modbus Labview Drivers have been documented and are available to customers upon request.

|                                        |                                   |                             |         | TOOLweb                    |        |
|----------------------------------------|-----------------------------------|-----------------------------|---------|----------------------------|--------|
| Device Plot Diagnostics Configura      | ation Optional Input M            | ODBUS Calibration           | c       | alibration Report sign out | t help |
|                                        | The operational mode has          | been updated succesfully    |         |                            |        |
|                                        | Input Contr<br>Modbus Control Mod | of Selection                |         |                            |        |
| тсрлр                                  |                                   | FIRMWAR                     | Æ       |                            |        |
| Ethemet MAC Address: 00:08:17:00:8C:FB |                                   |                             |         |                            |        |
| IP Address: 192.168.2.155              |                                   |                             |         |                            |        |
| Subnet Mask: 255.255.0.0               |                                   |                             |         |                            |        |
| Default Gateway: 192 168 2 1           |                                   |                             |         |                            |        |
| Submit Reset                           |                                   | Current Version: 1.1.5      |         |                            |        |
|                                        |                                   | Upload Firmware:            | Browse  | Upload                     |        |
| SETPOINT DELAY TIME and RAMP RATE      |                                   |                             |         |                            |        |
| Delay Time(seconds): 0 Set             |                                   |                             |         |                            |        |
| Ramp Rate( ms ): 0 Set                 |                                   |                             |         |                            |        |
| Zeroing                                |                                   | CHANGE SETUP P              | ASSWORD |                            |        |
|                                        |                                   | 1. Enter new password       |         |                            |        |
| Zero Flow                              |                                   | 2. Enter new password again | e       |                            |        |
|                                        |                                   | 3. Press Submit             | Submit  |                            |        |
|                                        |                                   |                             |         |                            |        |
|                                        |                                   |                             |         |                            |        |
|                                        |                                   |                             |         |                            |        |

• Once converted to Modbus, the device will remain in a digital mode and communicate via the Ethernet port (even after power cycling) until it is toggled back to Analog on the <Configuration> page.

#### **Changing the IP Address of the MFC:**

- On the left had side of the configuration page the IP address of the MFC is displayed.
- Changes can be made to the IP Address on the configuration page. In order to open a Browser tab for more than one MFC, each MFC must have a distinct and different IP Address.
- Changes in the IP Address can be made by altering the current number and hitting <Submit>.

| $\leftarrow$ | http://192.168.2                                              | 155/             |            | ,P + (      | ් 🏉 G50    | ×                              |                   |                 |                      |                    | ☆ ☆ 🕸                 |  |  |
|--------------|---------------------------------------------------------------|------------------|------------|-------------|------------|--------------------------------|-------------------|-----------------|----------------------|--------------------|-----------------------|--|--|
| ••mks        |                                                               |                  |            |             |            |                                |                   |                 |                      | TODLy              | veb                   |  |  |
|              | Device                                                        | Plot             |            | )iagnostics | Configurat | tion Optional Input            | MODBUS            | Calibration     |                      | Calibration Report | sign out help         |  |  |
|              |                                                               |                  |            |             |            | The operational m              | ode has been upda | ted succesfully |                      |                    |                       |  |  |
|              | Input Control Selection<br>Modbus Control Mode  O Analog Mode |                  |            |             |            |                                |                   |                 |                      |                    |                       |  |  |
|              |                                                               | TC               | P/IP       |             |            |                                |                   |                 | FIRMWARE             |                    |                       |  |  |
|              | Ethern                                                        | of Marc Address: | 00.00.17.0 | O'BC:FB     |            |                                |                   |                 |                      |                    |                       |  |  |
|              |                                                               | IP Address:      | 192.168.2  | . 155       |            |                                |                   |                 |                      |                    |                       |  |  |
|              |                                                               | Subnet Mask:     | 255.255.0  | .0          |            |                                |                   |                 |                      |                    |                       |  |  |
|              |                                                               | Default Gateway: | 192.168.2  | .1          |            |                                |                   |                 |                      |                    |                       |  |  |
|              |                                                               | Submit           | Reset      |             |            | Current Version: 1.1.5         |                   |                 |                      |                    |                       |  |  |
|              |                                                               |                  |            |             |            | Upload Firmware: Browse Upload |                   |                 |                      |                    |                       |  |  |
|              | SETP                                                          | DINT DELAY T     | IME and F  | RAMP RATE   |            |                                |                   |                 |                      |                    |                       |  |  |
|              | Dela                                                          | Time(seconds):   | 0          | Set         |            |                                |                   |                 |                      |                    |                       |  |  |
|              |                                                               | Ramp Rate( ms ): | 0          | Set         |            |                                |                   |                 |                      |                    |                       |  |  |
|              |                                                               |                  |            |             |            |                                |                   |                 |                      |                    |                       |  |  |
|              |                                                               | Zer              | oing       |             |            |                                |                   | CHANG           | E SETUP PASSWORD     |                    |                       |  |  |
|              |                                                               |                  |            |             |            |                                |                   | 1. Enter n      | new password:        |                    |                       |  |  |
|              |                                                               | Zero             | Flow       |             |            |                                |                   | 2. Enter new pa | issword again:       |                    |                       |  |  |
|              |                                                               |                  |            |             |            |                                |                   | 3.              | Press Submit: Submit |                    |                       |  |  |
|              |                                                               |                  |            |             |            |                                |                   |                 |                      |                    |                       |  |  |
|              |                                                               |                  |            |             |            |                                |                   |                 |                      |                    |                       |  |  |
| G_MFC_An     | alog [SN 10102014]                                            |                  |            |             |            |                                | mode: SETUP       |                 |                      | © 2014,            | MKS Instruments, Inc. |  |  |
|              |                                                               |                  |            |             |            |                                |                   |                 |                      |                    |                       |  |  |

#### Set Point Delay and Ramp Rate:

| <del>(</del> ) | 6 http://   | 192.168.2.155/                                              |                                                                                                    | ,0 <del>,</del> ,0                                                    | ් <i>(ලි</i> G50 | ×                                                                           |                                    |                         |                                 |                    | - 6                 | ×      |
|----------------|-------------|-------------------------------------------------------------|----------------------------------------------------------------------------------------------------|-----------------------------------------------------------------------|------------------|-----------------------------------------------------------------------------|------------------------------------|-------------------------|---------------------------------|--------------------|---------------------|--------|
| • mks          |             |                                                             |                                                                                                    |                                                                       |                  |                                                                             |                                    |                         |                                 | TÓ                 | llweb?              |        |
|                |             | Device                                                      | Plot                                                                                                    | Diagnostics                                                           | Configuration    | n Optional Input                                                            | Shelving                           | Calibration             |                                 | Calibration Report | sign out help       |        |
|                |             |                                                             |                                                                                                    |                                                                       |                  | The operational mod                                                         | le has been upda                   | ted succesfully         |                                 |                    |                     |        |
|                |             |                                                             |                                                                                                    |                                                                       |                  | Input<br>Modbus Contro                                                      | Control Selection<br>I Mode 〇 ④ An | alog Mode               |                                 |                    |                     |        |
|                |             |                                                             | TCP/IP                                                                                                    |                                                                       |                  |                                                                             |                                    |                         | FIRMWARE                        |                    |                     |        |
|                |             | Streemet MA<br>St<br>Defau<br>SETPOINT<br>Delay Tim<br>Ramp | IP Address: 00:09<br>IP Address: 192.<br>Johnet Mask: 255.2<br>Itt Gateway: 192.<br>Submit Re<br>DELAY TIME =<br>e(seconds): 0<br>Rate(ms): 0 | 168.2.155<br>255.0.0<br>168.2.1<br>set<br>and RAMP RATE<br>Set<br>Set |                  |                                                                             |                                    | Current V<br>Upload Fin | Version: <b>1.1.5</b><br>mware: | Browse Upload      |                     |        |
|                |             |                                                             | Zeroing                                                                                                    |                                                                       |                  |                                                                             |                                    | CHANG                   | E SETUP PASSWORD                |                    |                     |        |
|                |             |                                                             | Zero Flow                                                                                                    | ]                                                                     |                  | 1. Enter new password: 2. Enter new password again: 3. Press Submit: Submit |                                    |                         |                                 |                    |                     |        |
| G_MFC_Ana      | alog [SN 10 | 102014]                                                     |                                                                                                    |                                                                       |                  | n                                                                           | node: SETUP                        |                         |                                 | © 201              | 4, MKS Instruments, | , Inc. |

- Two functions available to the user on the <Configuration> page that alter the transient response of a MFC are set point delay and set point ramp rate.
- <u>Defaults for both functions "as shipped" from the factory are 0</u>.
- A. Delay time, which is set in the box and initiated by selecting <Set> is expressed in *seconds*.

#### Applications Example:

This function has been used successfully in situations where the MFC is installed in a system and a set point is given to the MFC at the same time another action is happening (such as actuation of a valve). The result of this timing issue is the MFC fails to meet expected transient response characteristics. A very short delay before the MFC responds to the set point allows the perturbation to be eliminated and the transient response to set point to meet published MFC specifications.

B. Ramp Rate, which is set in the box and initiated by selecting <Set>, is expressed in *milliseconds*.

#### Applications Example:

The G series MFC has been designed to replace MKS legacy products. In terms of performance the digital design of the G series, and it control algorithm, results in a much faster transient response to set point. This could result in changes to the current process application that could be detrimental to the final product. The ramp rate function could be used to mimic the

response characteristics of the current MFC so that actual changes to the current process would not be necessary.

#### **Zeroing the MFC:**

- Zeroing the MFC correctly is one of the most basic requirements in order for the MFC to meet and maintain published specifications for gas calibration accuracy.
- The MFC can be zeroed in a couple of ways
  - 1. Zero button on the top of the MFC (hold the button down for 3 sec)
  - 2. Hit the <Zero> button at the bottom of the configuration page

| ← < Ø http://192.168.2.155/ P → Ø Ø G50 | × ① ☆ 袋                                                                     |
|-----------------------------------------|-----------------------------------------------------------------------------|
| •°mks                                   | TOOLweb                                                                     |
| Device Plot Diagnostics Configura       | ration Optional legat Shelving Calibration Calibration Report sign out help |
|                                         | Zeroing flow is successful.                                                 |
|                                         | Input Control Education                                                     |
|                                         | Modbus Control Mode  Analog Mode                                            |
|                                         |                                                                             |
| TCP/IP                                  | FIRMWARE                                                                    |
| Ethernet MAC Address: 00:0B:17:00:BC:FB |                                                                             |
| IP Address: 192.168.2.155               |                                                                             |
| Subnet Mask: 255.255.0.0                |                                                                             |
| Default Gateway: 192.168.2.1            | Current Variani 445                                                         |
| Submit Reset                            | Linkad Eirmeare Browse Unload                                               |
|                                         |                                                                             |
| SETPOINT DELAY TIME and RAMP RATE       |                                                                             |
| Delay Time(seconds): 0 Set              |                                                                             |
| Ramp Rate( ms ): 0 Set                  |                                                                             |
|                                         |                                                                             |
| Zeroing                                 | CHANGE SETUP PASSWORD                                                       |
|                                         | 1. Enter new password:                                                      |
| Zero Flow                               | 2. Enter new password again:                                                |
|                                         | 3. Press Submit: Submit                                                     |
|                                         |                                                                             |
|                                         |                                                                             |
| G MFC Analog [SN 10102014]              | mode: SETUP © 2014. MKS instruments. Inc.                                   |
|                                         |                                                                             |

#### **Recommended Techniques for Zeroing an MFC:**

- There are a few fundamental considerations when zeroing an MFC
  - 1. The device should be installed in the orientation and within the environment in which is going to be used.
  - 2. The MFC should be powered and allowed to reach a stable temperature.
  - 3. Before a zero is issued any pressure differential across the MFC valve has to be eliminated (equalization of the pressure upstream and downstream of the MFC).
- Technically an MFC can be zeroed at atmosphere, vacuum, or at the operating pressure to which the MFC will be exposed to during operation.
- MKS recommends zeroing the device at the operating pressure of the MFC.

Depending on the gas panel configuration, this may be done by one of the following procedures:

A. System is at operating pressure and has upstream and downstream positive shut off valves

- (1) Close the upstream valve.
- (2) Close the downstream valve.
- (3) Open the MFC's control valve (Send MFC a full scale set point or use valve override).
- (4) Allow pressure across MFC to equilibrate and the flow output to stabilize at zero.
- (5) Close the MFC's control valve.
- (6) Wait one minute and adjust the zero using one of the methods specified for the device I/O type.

#### B. For systems at operating pressure with downstream valve only

- (1) Close the downstream valve.
- (2) Open the MFC's control valve (Send MFC a full scale set point or use valve override).
- (3) Allow pressure across MFC to equilibrate and the flow output to stabilize at zero.
- (4) Close the MFC's control valve.
- (5) Wait one minute and adjust zero using one of the methods specified for the device I/O type.

# C. For systems with upstream valve only/ system at atmosphere or under vacuum

- (1) Close the upstream valve.
- (2) Open the MFC's control valve (Send MFC a full scale set point or use valve override).
- (3) The MFC may be evacuated to vacuum or exposed to atmosphere on downstream side. For either case, the downstream pressure must be kept constant to insure there is no pressure drop across MFC.
- (4) Allow pressure to equilibrate across MFC.
- (5) Close the MFC's control valve.
- (6) Wait one minute and adjust zero using one of the methods specified for the device I/O type.

#### **Updating MFC Firmware Revision:**

• The current version of MFC firmware is displayed on the <Configuration> page. Updating the MFC with a new version of firmware is simple process to complete using the <Update Firmware> box.

|                |                                  |                    |                  |               |                        |                   |                               |                                 | ×         |
|----------------|----------------------------------|--------------------|------------------|---------------|------------------------|-------------------|-------------------------------|---------------------------------|-----------|
| <del>(</del> ) | 🗿 http:// <b>192.168.2.155</b> / |                    | 5 <del>-</del> Q | <i>6</i> G50  | ×                      |                   |                               | በ ን                             | ☆ 🕸       |
| • mks          |                                  |                    |                  |               |                        |                   |                               | TODLweb                         |           |
|                | Device                           | Plot               | Diagnostics      | Configuration | Optional Input         | Shelving          | Calibration                   | Calibration Report sign out hel | lp 📃      |
|                |                                  |                    |                  |               |                        |                   |                               |                                 |           |
|                |                                  |                    |                  |               | Input<br>Modbus Contro | Control Selection | og Mode                       |                                 |           |
|                |                                  | TCP/IP             |                  |               |                        |                   |                               | FIRMWARE                        |           |
|                | Ethernet M                       | AC Address: 00:0B: | 17:00:BC:FB      |               |                        |                   |                               |                                 |           |
|                |                                  | IP Address: 192.1  | 68.2.155         |               |                        |                   |                               |                                 |           |
|                |                                  | Subnet Mask: 255.2 | 55.0.0           |               |                        |                   |                               |                                 |           |
|                | Defa                             | ult Gateway: 192.1 | 68.2.1           |               |                        |                   | Current                       | Version: 115                    |           |
|                |                                  | Submit Res         | iet              |               |                        |                   | Upload Fi                     | irmware: Upload                 |           |
|                | SETPOIN                          | T DELAY TIME a     | nd RAMP RATE     |               |                        |                   |                               |                                 |           |
|                | Delay Tir                        | ne(seconds): 0     | Set              |               |                        |                   |                               |                                 |           |
| L              | Ram                              | p Rate( ms ): 0    | Set              |               |                        |                   |                               |                                 |           |
|                |                                  |                    |                  | _             |                        |                   | 011110                        |                                 |           |
|                |                                  | Zeroing            |                  |               |                        |                   | CHANG                         | SE SETUP PASSWORD               |           |
|                |                                  | Zero Flow          |                  |               |                        |                   | 1. Enter n<br>2. Enter new pa | assword again:                  |           |
|                |                                  | Loro Hom           |                  |               |                        |                   | 3.                            | Press Submit: Submit            |           |
|                |                                  |                    |                  |               |                        |                   |                               |                                 |           |
|                |                                  |                    |                  |               |                        |                   |                               |                                 |           |
| G_MFC_Analo    | og [SN 10102014]                 |                    |                  |               | n                      | node: SETUP       |                               | © 2014, MKS Instrumen           | nts, Inc. |

Procedures for Updating the MFC Firmware Revision:

1. Open the Web Browser to the <Configuration> tab while in the <Setup> Mode.

|           | 🧖 hilling (   | 1021692155/                  |                                                                                              | 0 - /                                                  | t 🖉 cro       | м                                                        |                   |                                         |                                                       |                    |                        |  |
|-----------|---------------|------------------------------|----------------------------------------------------------------------------------------------|--------------------------------------------------------|---------------|----------------------------------------------------------|-------------------|-----------------------------------------|-------------------------------------------------------|--------------------|------------------------|--|
| mks       | Contration of | 192.100.2.199/               |                                                                                              | 2.0                                                    | 030           | ^                                                        |                   |                                         |                                                       | τήπ                | Tweet                  |  |
|           |               | Device                       | Plot                                                                                         | Diagnostics                                            | Configuration | Optional Input                                           | Shelving          | Calibration                             | 1                                                     | Calibration Report | sign out help          |  |
|           |               |                              |                                                                                              |                                                        |               | The device                                               | is now in SETUP   | node                                    |                                                       |                    |                        |  |
|           |               |                              |                                                                                              |                                                        |               | Input<br>Modbus Contro                                   | Control Selection | log Mode                                |                                                       |                    |                        |  |
|           |               |                              | TCP/IP                                                                                       |                                                        |               |                                                          |                   |                                         | FIRMWARE                                              |                    |                        |  |
|           |               | Ethernet M.<br>S<br>Defa     | AC Address: 00:08<br>IP Address: 192.<br>ubnet Mask: 255.4<br>ult Gateway: 192.<br>Submit Re | :17:00:BC:FB<br>168:2.155<br>255:0:0<br>168:2.1<br>set |               | Current Version: 1.1.4<br>Upload Firmware: Browse Upload |                   |                                         |                                                       |                    |                        |  |
|           |               | SETPOINT<br>Delay Tim<br>Ram | T DELAY TIME =                                                                               | and RAMP RATE<br>Set<br>Set                            |               |                                                          |                   |                                         |                                                       |                    |                        |  |
|           |               |                              |                                                                                              |                                                        |               |                                                          |                   |                                         |                                                       |                    |                        |  |
|           |               |                              | Zeroing<br>Zero Flow                                                                         | ]                                                      |               |                                                          |                   | 1. Enter ne<br>2. Enter new pas<br>3. F | ew password:<br>ssword again:<br>Press Submit: Submit |                    |                        |  |
| G_MFC_Ana | alog (SN 1    | 0102014]                     |                                                                                              |                                                        |               |                                                          | node: SETUP       |                                         |                                                       | © 201              | 4, MKS Instruments, In |  |

2. Left click on the <Browse> button and locate the new version of Firmware that is to be loaded into the MFC.

| Choose File to Upload     |                                         |                   | -                 |            |          |               |                      |         |                    |              | đ 🗙                 |
|---------------------------|-----------------------------------------|-------------------|-------------------|------------|----------|---------------|----------------------|---------|--------------------|--------------|---------------------|
| 🚱 🗢 📕 🕨 Web Brow          | vser Manual_Word document 👻             | Search Web        | Browser Manual    | <u>ר</u>   |          |               |                      |         |                    | 4            | ₼ ☆ ፡፡              |
| Organize 🔻 New folde      | a.                                      |                   | ii <b>-</b> □ 0   |            |          |               |                      |         | TOD                | Lweb         |                     |
| 🔶 Faunches 🔺              | Name                                    | Date modified     | Туре              | helving    |          | Calibration   | ]                    |         | Calibration Report | sign out     | help                |
| Desktop                   | G MFC Analog v1 1 5.ldr                 | 10/9/2014 1:55 PM | LDR File          | v in SET   | TUP mode | 9             |                      |         |                    |              |                     |
| Downloads                 | MKS MFC Web Browser Tutorial Word D     | 11/5/2014 2:08 PM | Microsoft Word D  | " al Calas | ation    |               |                      |         |                    |              |                     |
| 😌 Dropbox                 | inew browser reference temp calculation | 11/4/2014 2:06 PM | Microsoft Excel W |            |          | Mode          |                      |         |                    |              |                     |
| Recent Places             |                                         |                   |                   |            | Analogi  | mode          |                      |         |                    |              |                     |
|                           |                                         |                   |                   |            |          |               | FIRMWARE             |         |                    |              |                     |
| Cibraries                 |                                         |                   |                   |            |          |               |                      |         |                    |              |                     |
| Music                     |                                         |                   |                   |            |          |               |                      |         |                    |              |                     |
| Pictures                  |                                         |                   |                   |            |          |               |                      |         |                    |              |                     |
| Videos                    |                                         |                   |                   |            |          |               |                      |         |                    |              |                     |
|                           |                                         |                   |                   |            |          | Current V     | Version: 1.1.4       |         |                    |              |                     |
| P Computer                |                                         |                   |                   |            |          | Upload Fir    | mware:               | Browse. | Upload             |              |                     |
| SewDisk (C:)              | •                                       |                   |                   | <u>*</u>   |          |               |                      |         |                    |              |                     |
| File na                   | me: G_MFC_Analog_v1_1_5.ldr             | ✓ All Files (*.*) | •                 |            |          |               |                      |         |                    |              |                     |
|                           |                                         | Open              | Cancel            |            |          |               |                      |         |                    |              |                     |
|                           |                                         |                   |                   | H.         |          |               |                      |         |                    |              |                     |
|                           |                                         | [                 |                   |            |          |               |                      |         |                    |              |                     |
|                           | Zeroing                                 |                   |                   |            |          | CHANG         | E SETUP PASSWORD     |         |                    |              |                     |
|                           |                                         |                   |                   |            |          | 1. Enter ne   | ew password:         |         |                    |              |                     |
|                           | Zero Flow                               |                   |                   |            | 2.       | Enter new pas | ssword again:        |         |                    |              |                     |
|                           |                                         |                   |                   |            |          | 3. F          | Press Submit: Submit |         |                    |              |                     |
|                           |                                         |                   |                   |            |          |               |                      |         |                    |              |                     |
|                           |                                         |                   |                   |            |          |               |                      |         |                    |              |                     |
|                           |                                         |                   |                   |            |          |               |                      |         |                    |              |                     |
| G_MFC_Analog [SN 10102014 | £]                                      |                   | mo                | de: SETUP  | )        |               |                      |         | © 2014             | 4, MKS Instr | uments, Inc.        |
| 🚯 🧭 📑                     |                                         |                   | C:S_              |            |          |               |                      |         | - 🍽 🗑 ad           | 🔥 🍪 👔        | 2:12 PM<br>1/5/2014 |

3. Once selected hit <Open> to transfer the firmware file into the Browser.

|              |            |             |           |              |           |                   | 1             |                 |                                     |                |                  |                                                | ×                |
|--------------|------------|-------------|-----------|--------------|-----------|-------------------|---------------|-----------------|-------------------------------------|----------------|------------------|------------------------------------------------|------------------|
|              | http://19  | 2.168.2.155 | 5/        |              |           | ,0 <del>,</del> ( | 2 🧭 G50       | 3               |                                     |                |                  | ĥ ★                                            | 2 <sup>(2)</sup> |
| • mks        |            |             |           |              |           |                   |               |                 |                                     |                |                  | TUDLweb                                        |                  |
|              | [          | Device      | )         | Plot         | Diag      | nostics           | Configuration | Optional Inpu   | Shelving                            | <u> </u>       | Calibration      | Calibration Report sign out help               | •                |
|              |            |             |           |              |           |                   |               | The dev         | ce is now in SE1                    | rup mo         | de               |                                                |                  |
|              |            |             |           |              |           |                   |               | In<br>Modbus Co | out Control Select<br>trol Mode 〇 ④ | tion<br>Analog | g Mode           |                                                |                  |
|              |            |             |           | TCP/IP       |           |                   |               |                 |                                     |                |                  | FIRMWARE                                       |                  |
|              |            | Ethernet    | MAC Ad    | dress: 00:01 | B:17:00:B | C:FB              |               |                 |                                     |                |                  |                                                |                  |
|              |            |             | IP Ad     | dress: 192   | .168.2.15 | 5                 | ]             |                 |                                     |                |                  |                                                |                  |
|              |            |             | Subnet    | Mask: 255    | .255.0.0  |                   |               |                 |                                     |                |                  |                                                |                  |
|              |            | De          | fault Gat | eway: 192    | .168.2.1  |                   |               |                 |                                     |                |                  |                                                |                  |
|              |            |             | S         | ubmit Re     | eset      |                   |               |                 |                                     |                | Current V        | mware: C'llicerelsphies/Deskton Browse Lipland |                  |
|              |            |             |           |              |           |                   |               |                 |                                     |                | opioud i ii      | chinary offoorofoonrolocourch provoc chinary   |                  |
|              |            | SETPOI      | NT DEL    | AY TIME      | and RAM   | IP RATE           |               |                 |                                     |                |                  |                                                |                  |
|              |            | Delay T     | ime(sec   | onds): 0     |           | Set               |               |                 |                                     |                |                  |                                                |                  |
|              |            | Ra          | mp Rate   | ( ms ): 0    |           | Set               |               |                 |                                     |                |                  |                                                |                  |
|              |            |             |           |              |           |                   |               |                 |                                     |                |                  |                                                |                  |
|              |            |             |           | Zeroing      |           |                   |               |                 |                                     |                | CHANG            | E SETUP PASSWORD                               |                  |
|              |            |             |           |              | _         |                   |               |                 |                                     |                | 1. Enter no      | ew password:                                   |                  |
|              |            |             |           | Zero Flow    | /         |                   |               |                 |                                     | 4              | 2. Enter new pas | ssword again:<br>Press Submit: Submit          |                  |
| L            |            |             |           |              |           |                   |               |                 |                                     |                |                  |                                                |                  |
|              |            |             |           |              |           |                   |               |                 |                                     |                |                  |                                                |                  |
| 0.0000.00010 | - 101 404  | 204.41      |           |              |           |                   |               |                 |                                     |                |                  | 0.0044 NV/0 is strenged                        |                  |
| G_MFC_Analo  | g [SN 1010 | JZU14]      |           |              |           |                   |               |                 | mode: SETUP                         |                |                  | © 2014, MKS Instruments                        | s, inc.          |

4. Hit <Upload>. The process to upload new firmware takes about 30 to 40 seconds to complete. After completion, the Browser will ask the user to reset (power cycle) the device.

#### **Special Applications Note**

While the MFC is in the process of completing the Firmware Upgrade do not remove the power from the device. If the power is interrupted while the device is saving to its flash memory, the flash will be corrupted and the MFC will experience a catastrophic failure.

| Image: Second second second |        |
|----------------------------------------------------------------------------------------------------|--------|
| Device         Plot         Diagnostics         Configuration         Optional Input         Shelving         Calibration         Calibration Report         sign out         help           Uplood Firmware SUCCEEDED = reset to activate.         Uplood Firmware SUCCEEDED = reset to activate.         Image: Calibration Report         Sign out         help                                                                                                    |        |
| Device Plot Diagnostics Configuration Optional Input Shelving Calibration Calibration Report sign out help<br>Uplood Firmware SUCCEEDED – resol to activate.                                                                                                    |        |
| Upload Firmware SUCCEEDED reset to activate.                                                                                                    |        |
|                                                                                                    |        |
|                                                                                                    |        |
|                                                                                                    |        |
|                                                                                                    |        |
|                                                                                                    |        |
|                                                                                                    |        |
|                                                                                                    |        |
|                                                                                                    |        |
| Reset G series MFC                                                                                                    |        |
|                                                                                                    |        |
|                                                                                                    |        |
| Reset                                                                                                    |        |
|                                                                                                    |        |
| After reset, please reload the program                                                                                                    |        |
|                                                                                                    |        |
|                                                                                                    |        |
|                                                                                                    |        |
|                                                                                                    |        |
|                                                                                                    |        |
|                                                                                                    |        |
|                                                                                                    |        |
| G_MFC_Analog [SN 10102014] mode: SETUP © 2014, MKS instruments                                                                                                    | s. Inc |

- 5. Hit the <Reset> button. Wait 15 seconds before continuing to the next step.
- 6. Verify that the new version of Firmware loaded correctly by re-freshening (or closing and reopening) the Browser and opening the <Configuration> page (Setup Mode).

|            |                                  |                    |              |               |                |                   |                  |                            | - 6 🔀           |
|------------|----------------------------------|--------------------|--------------|---------------|----------------|-------------------|------------------|----------------------------|-----------------|
| <b>( )</b> | 🏉 http:// <b>192.168.2.155</b> / |                    | ۍ - م        | 🧉 G50         | ×              |                   |                  |                            | ☆ ☆ 🕸           |
| mks        |                                  |                    |              |               |                |                   |                  | TOOLweb                    |                 |
|            | Device                           | Plot               | Diagnostics  | Configuration | Optional Input | Shelving          | Calibration      | Calibration Report sign ou | t help          |
|            |                                  |                    |              |               |                |                   |                  |                            |                 |
|            |                                  |                    |              |               | Input          | Control Selection |                  |                            |                 |
|            |                                  |                    |              |               | Modbus Contro  | Mode 🔾 🖲 Ana      | log Mode         |                            |                 |
|            |                                  | TODUD              |              |               |                |                   |                  |                            |                 |
|            | Ethernet M                       | AC Address: 00:0B  | 17:00:BC:EB  |               |                |                   |                  | FIRMWARE                   |                 |
|            |                                  | IP Address: 192 1  | 68 2 155     |               |                |                   |                  |                            |                 |
|            | s                                | ubnet Mask: 255.2  | 255.0.0      |               |                |                   |                  |                            |                 |
|            | Defa                             | ult Gateway: 192.1 | 68.2.1       |               |                |                   |                  |                            |                 |
|            |                                  | Submit Res         | set          |               |                |                   | Current V        | Version: 1.1.5             |                 |
|            |                                  |                    |              |               |                |                   | Upload Fire      | Browse Upload              |                 |
|            | SETPOIN                          | T DELAY TIME a     | nd RAMP RATE |               |                |                   |                  |                            |                 |
|            | Delay Tin                        | ne(seconds): 0     | Set          |               |                |                   |                  |                            |                 |
|            | Ram                              | p Rate( ms ): 0    | Set          |               |                |                   |                  |                            |                 |
| L          |                                  |                    |              |               |                |                   |                  |                            |                 |
|            |                                  | Zeroing            |              |               |                |                   | CHANG            | GE SETUP PASSWORD          |                 |
|            |                                  |                    |              |               |                |                   | 1. Enter n       | new password:              |                 |
|            |                                  | Zero Flow          | ]            |               |                |                   | 2. Enter new pas | assword again:             |                 |
| l          |                                  |                    |              |               |                |                   | 3.1              | Press Submit: Submit       |                 |
|            |                                  |                    |              |               |                |                   |                  |                            |                 |
|            |                                  |                    |              |               |                |                   |                  |                            |                 |
| G_MFC_Ana  | log [SN 10102014]                |                    |              |               |                | mode: SETUP       |                  | © 2014, MKS In             | struments, Inc. |

7. In order to complete the process of upgrading the firmware of an MFC any new parameters or changes to existing parameters being introduced into the MFC from the upgrade must be initialized in the gas table files that exist on the MFC. See Appendix B for detailed instructions on how to finish updating the gas tables that are on the MFC.

#### **Changing the Setup Mode Password:**

- The password to get from the Monitor Mode to the Setup Mode can be changed from its default <config> to something that may be more familiar to the MFC user.
- From the <Configuration> page enter the new password into the appropriate box at the bottom of the page.
- Press <Submit>

|            | <i>•</i>                                     |                                                                                                    |                     |                                           | _                                                   |                                                                                                    |                             |                |
|------------|----------------------------------------------|----------------------------------------------------------------------------------------------------|---------------------|-------------------------------------------|-----------------------------------------------------|----------------------------------------------------------------------------------------------------|-----------------------------|----------------|
|            | http://192.168.2.155/                        | ) <del>،</del> م                                                                                                    | 2 🥝 G50             | ×                                         |                                                     |                                                                                                    |                             | 60 77 99       |
| • mks      |                                              |                                                                                                    |                     |                                           |                                                     |                                                                                                    | TOOLweb                     |                |
|            | Device                                       | Plot Diagnostics                                                                                                    | Configuration       | n Optional Input                          | Shelving                                            | Calibration                                                                                             | Calibration Report sign out | help           |
|            |                                              | TOPUD                                                                                                    |                     | The device i<br>Input (<br>Modbus Control | s now in SETUP<br>Control Selection<br>Mode O • Ana | node<br>Jog Mode                                                                                        |                             |                |
|            | Ethornot MAC                                 |                                                                                                    |                     |                                           |                                                     | FIRMWARE                                                                                                |                             |                |
|            | Editivite mod /<br>IP /<br>Subn<br>Default ( | Address: 0000 11 00 00 1 0<br>ddress: 192.168.2.155<br>et Mask: 255 255.0.0<br>Sateway: 192.168.2.1<br>Submit Reset | ]                   |                                           |                                                     | Current Version: <b>1.1.5</b><br>Upload Firmware:                                                       | Browse Upload               |                |
|            | SETPOINT D<br>Delay Time(s<br>Ramp Ra        | ELAY TIME and RAMP RATE<br>econds): 0 Set<br>ite(ms): 0 Set                                                         |                     |                                           |                                                     |                                                                                                    |                             |                |
|            |                                              |                                                                                                    |                     |                                           |                                                     |                                                                                                    |                             | _              |
|            |                                              | Zeroing<br>Zero Flow                                                                                                |                     |                                           | (                                                   | CHANGE SETUP PASSWORD 1. Enter new password again: 2. Enter new password again: 3. Press Submit: Submit |                             |                |
| G_MFC_Anal | log [SN 10102014]                            |                                                                                                    |                     | m                                         | ode: SETUP                                          |                                                                                                    | © 2014, MKS Ins             | truments, Inc. |
|            |                                              |                                                                                                    |                     |                                           |                                                     |                                                                                                    |                             |                |
| <b>(</b> ) | Attp://192.168.2.155/                        | , A + 0                                                                                                    | 2 🥖 G50             | ×                                         |                                                     |                                                                                                    |                             | 合大袋            |
| ••mks      |                                              |                                                                                                    |                     |                                           |                                                     |                                                                                                    | TODLweb                     |                |
|            | Device                                       | Plot Diagnostics                                                                                                    | Configuration       | n Optional Inbit                          | ord has been cha                                    |                                                                                                    | Calibration Report sign out | help           |
| ,          |                                              | тсрир                                                                                                    |                     |                                           |                                                     | FIRMWA                                                                                                  | RE                          |                |
|            |                                              | IP Address: 00:08:17<br>IP Address: 192.168.<br>Subnet Mask: 255.255.<br>Default Gateway: 192.168.                  | 2.155<br>0.0<br>2.1 |                                           |                                                     | Version: 1.1                                                                                            | .5b                         |                |
|            |                                              |                                                                                                    | Enter P             | Password to Change Set                    | ings:                                               | Change Settings                                                                                         |                             |                |
| G_MFC_Anal | log [SN 10102014]                            |                                                                                                    |                     | m                                         | ode: SETUP                                          |                                                                                                    | © 2014, MKS Ins             | truments, Inc. |

- Re-enter the new password and hit <Change Settings>
- After changing the password the user has to take care to remember the new password. If the password is lost or forgotten, there is no way to recover this information on the MFC.

# **Setup Mode: Optional Input Tab**

- Optional Input provides the user with the ability to take an external control signal from a
  pressure transducer and feed that signal back into the MFC through Pin 10. Response to a set
  point then uses that output signal from the transducer to drive the MFC valve, and modulate gas
  flow such that the Pressure in the volume is controlled to the application pressure.
- 2. Using this mode relegates the MFC to controlling the Pressure output as determined by the set point. Flow under these control conditions is independent of the set point being delivered to the device.
- 3. This control feature of the MFC is available only with Analog 15 pin D devices.
- 4. The MFC allows the user to select an Upstream or Downstream pressure control scheme depending upon the application.

#### **Basic Wiring Diagram for Optional Input:**

- Baratron to MFC: Two wires
- 1. Transducer pressure output Pin 1 ------ MFC Optional Input Pin 10
- 2. Transducer pressure return Pin 8 ------ MFC Signal Common Pin 11 or 12

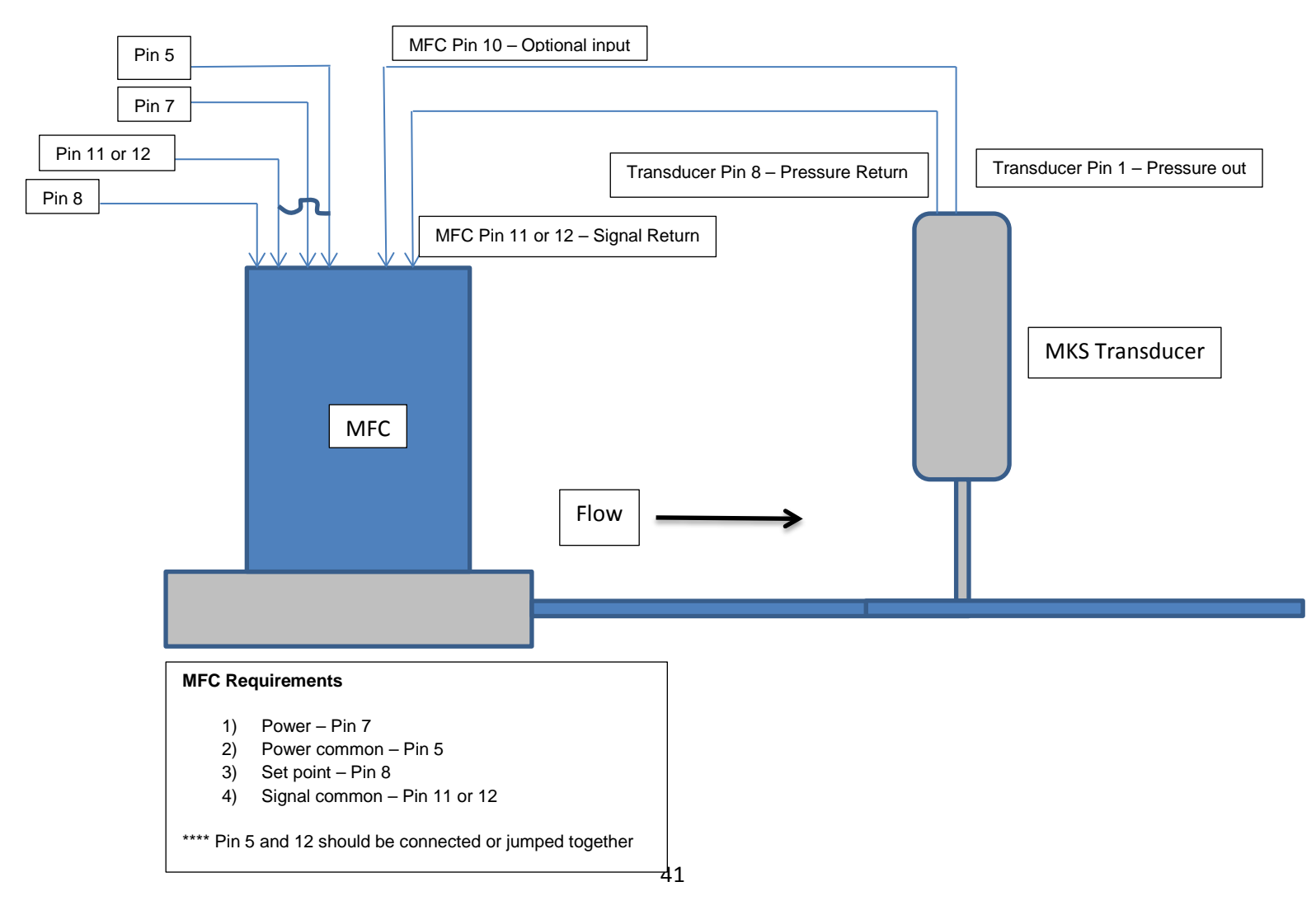

#### **Optional Input Configuration via the Web Browser:**

|           |             |               |           |           |                   |               |                | _           |             |                  |                    |                    |               |              |
|-----------|-------------|---------------|-----------|-----------|-------------------|---------------|----------------|-------------|-------------|------------------|--------------------|--------------------|---------------|--------------|
|           | // http://  | 192.168.2.155 | 5/        |           | + ۵               | 5 🥝 G20       | ×              |             |             |                  |                    |                    |               | 6) 57 99     |
| • mks     |             |               |           |           |                   |               |                |             |             |                  |                    | TŌ                 | 0Lweb?        |              |
|           |             | Device        | 1         | Plot      | Diagnostics       | Configuration | Optional Input | Shelving    | Calibration |                  |                    | Calibration Report | sign out      | help         |
|           |             |               |           |           |                   |               |                |             |             |                  |                    |                    |               |              |
|           |             |               |           |           |                   |               |                |             |             |                  |                    |                    |               |              |
|           |             |               |           |           |                   |               |                |             |             |                  |                    |                    |               |              |
|           |             |               |           |           |                   |               |                |             |             |                  |                    |                    |               |              |
|           |             |               |           | TCP/II    | P info            |               |                |             |             | Optional I       | nput Settings      |                    |               |              |
|           |             |               |           |           |                   |               |                |             |             | Enable Option    | al Input: 🗹 🛛 Set  |                    |               |              |
|           |             |               |           |           |                   |               |                |             |             | Upstream 🖲       | O Downstream       |                    |               |              |
|           |             |               |           |           |                   |               |                |             |             |                  | [=-                |                    |               |              |
|           |             |               |           |           |                   |               |                |             |             | Full Scale:      | 50                 |                    |               |              |
|           |             | Eth           | ernet MΔC | Address:  | 00.08.17.00.8C.FF |               |                |             | Ont         | ional Input Kn:  | 2.917433           |                    |               |              |
|           |             | 244           | IP        | Address:  | 192 168 2 155     |               |                |             | Op          | tional Input Ki: | 0.6                |                    |               |              |
|           |             |               | Sub       | net Mask: | 255 255 0 0       | -             |                |             | Opt         | ional Input Kd:  | 0                  |                    |               |              |
|           |             |               | Default   | Gateway:  | 192 168 2 1       | _             |                |             | Option      | nal IMin Offset: | 15                 |                    |               |              |
|           |             |               |           |           |                   |               |                |             |             | Subm             | it Reset           |                    |               |              |
|           |             |               |           |           |                   |               |                |             |             |                  |                    |                    |               |              |
|           |             |               |           |           |                   |               |                |             | Op          | tional Input     | Full Scale Voltage |                    |               |              |
|           |             |               |           |           |                   |               |                |             |             |                  | ○ 10V              |                    |               |              |
|           |             |               |           |           |                   |               |                |             |             | (                | • 5V               |                    |               |              |
|           |             |               |           |           |                   |               |                |             |             |                  |                    |                    |               |              |
|           |             |               |           |           |                   |               |                |             |             |                  |                    |                    |               |              |
| G MFC Ana | alog [SN 10 | 102014]       |           |           |                   |               | n              | node: SETUP |             |                  |                    | © 20'              | 14, MKS Instr | uments, Inc. |
|           |             |               |           |           |                   |               |                |             |             |                  |                    |                    |               |              |

• The web browser is used to enable the Optional Input function

- Setting up the MFC requires that Optional Input is enabled by checking the enable box and hitting <Set>.
- Optional Input may be set for Upstream or Downstream Control as determined by the application.
- Full scale and Full Scale voltage of the Transducer must be defined.
- Response to set point can be adjusted using Optional Input Kp and Ki. These values can also be adjusted on the <Plot> page as shown below.
- To save changes made to define the Optional Input setup, select <Submit>.

#### **Optional Input Plot Page:**

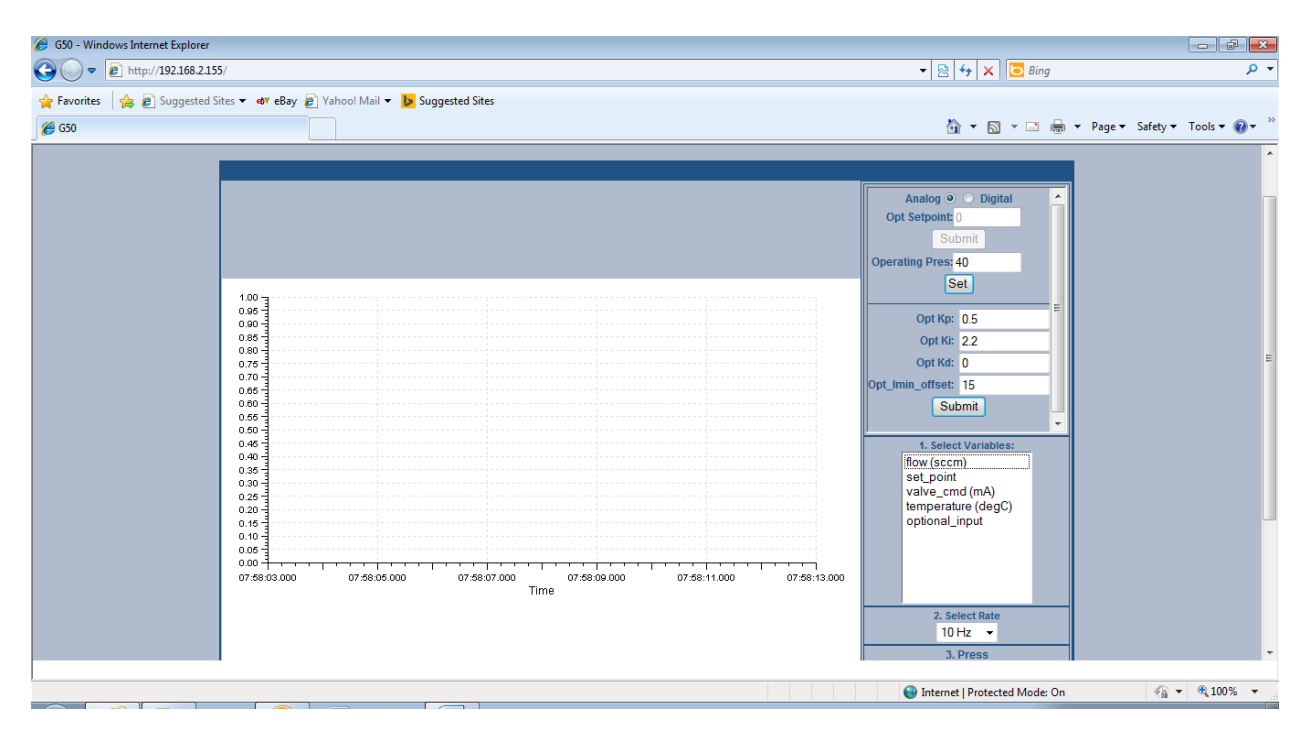

Notes: The key parameters for tuning an Optional input pressure response is Opt\_kp and ki.

**Opt\_imin\_offset** is a factor that is applied to the valve command minimum (valve current starting point) to effectively lower the command min by the value of the offset. For example, an Opt\_imin\_offset of 15, the default, would shift the valve command minimum down by 15 mA.

In some pressure control circumstance, normally associated with trying to control to very low at optional input set points (trying to control at very low pressures) the following condition can occur:

# MFC command min (valve starting point in flash memory) > valve\_cmd at set point (valve mA at steady state for a given set point)

If this condition is true, the MFC is going to essentially start at a higher current than necessary to actually achieve set point and the response is going to overshoot when the set point is initiated. This parameter can be used to correct overshoot in this very special circumstance.

The default value, 15, should be adequate for the majority of optional input control scenarios and does not need to be changed for the application.

#### **Optional Input Plot Page Example**

• Pressure control data collected, saved from the plot page, and transferred into an excel spreadsheet is presented in the graph below:

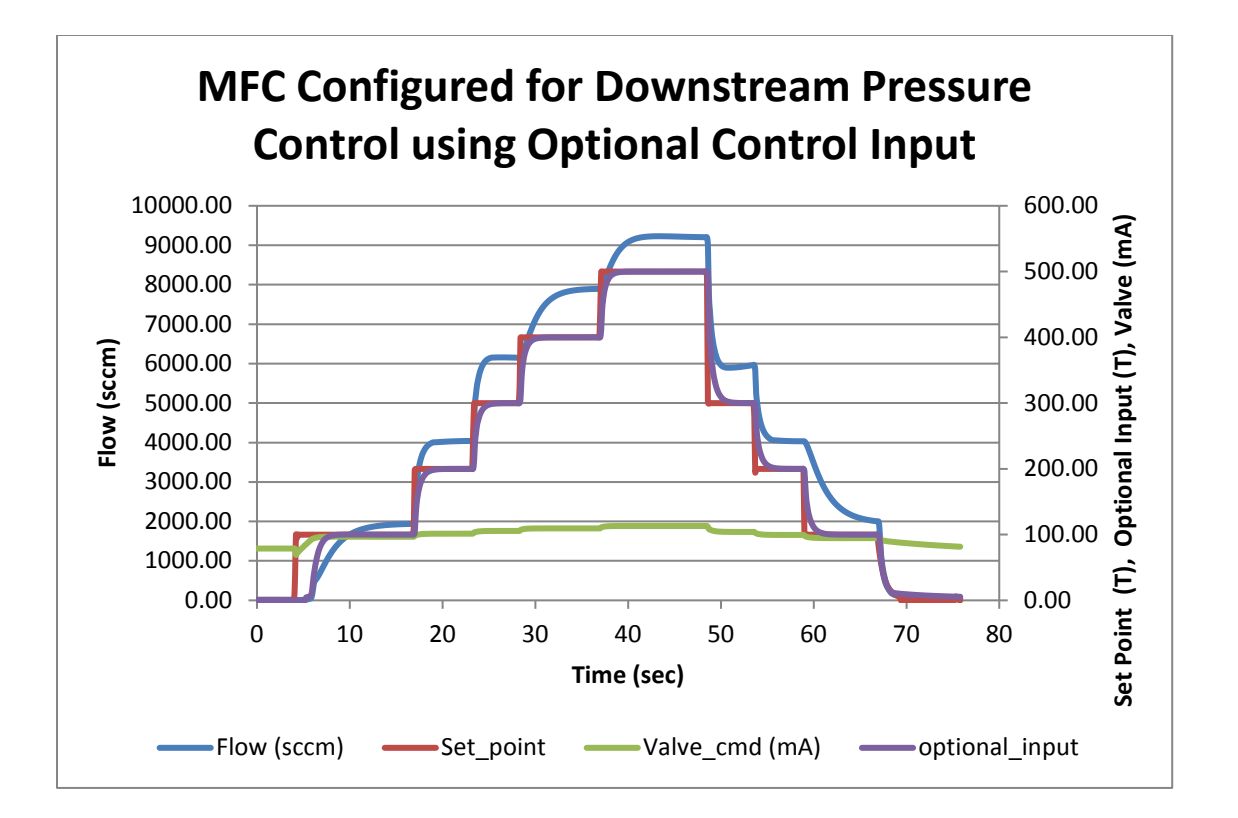

# **Setup Mode: Shelving Tab**

- Shelving is a selectable, user defined function for Analog devices that can convert an Analog set point into a Digital set point, thereby eliminating potential offsets due to A/D conversion within the electronics of the MFC or noise that can be associated with analog electronics.
- The conversion to a digital set point occurs when the user assigns set points to the Shelving table. The Browser calculates a voltage for each of the set points once the table has been submitted.
- When Shelving is enabled the controller takes the analog set point input and determines if is within one of the Shelving table voltages (+/- the settling band set by the user).
- If the set point meets the above criteria, then as long as the set point remains within the set point band, an exact digital set point controls the input to the MFC.

|   |                                                                              |                           |                |                            |                                 | Т                                                                | DOLwab   |    |
|---|------------------------------------------------------------------------------|---------------------------|----------------|----------------------------|---------------------------------|------------------------------------------------------------------|----------|----|
| - | Device Plot                                                                  | Diagnostics Configuration | Optional Input | Shelving                   | Calibration                     | Calibration Report                                               | sign out | he |
|   |                                                                              |                           |                |                            |                                 |                                                                  |          |    |
|   |                                                                              |                           |                |                            |                                 |                                                                  |          |    |
| - |                                                                              |                           |                |                            |                                 |                                                                  |          |    |
|   | Shelving En                                                                  | able/Disable              |                | TRADE IN FRAME AND ADDRESS | She                             | lving Instructions                                               |          |    |
|   |                                                                              |                           | ž              | Select the numbe           | r of shelving points from p     | ull down and press submit                                        |          |    |
|   |                                                                              |                           | 3.1            | JA: Enter 1                | low values between 2 & 13       | 0% of full scale and press submit                                |          |    |
|   | Enable 🔿                                                                     | Disable                   | 4.1            | Jpdate the Settlin         | g Time & Settling Band an       | d press submit                                                   |          |    |
|   |                                                                              |                           |                | 5A: Check                  | if Analog setpoint equals of    | one of the voltage values +i- the settling band                  |          |    |
|   |                                                                              |                           |                | SC: Once J                 | k is true for a period = sett   | hand goes back to Analog setpoint                                |          |    |
|   |                                                                              |                           |                | Sec. Childe P              | androg aespoint mayna ane       | naird' floes park to waaroft sedonar                             |          |    |
|   |                                                                              |                           |                |                            | naiog sespoint neives me        | namu, gues caux to knowly serioun                                |          | -  |
|   |                                                                              |                           |                |                            | nanoy sequent reaves are.       | uanu, gues oack to whiting sequini                               | 4        | -  |
|   |                                                                              |                           |                |                            | nang sepon naves are            | unni, gues unca a running seipuni                                |          | -  |
|   | Shahd                                                                        | -a Balat                  |                |                            | Elson à Maltine                 | sam, pres dock to Annoy suptom                                   |          |    |
|   | Shelvir                                                                      | ng Point                  |                |                            | Flow & Voltage                  | sonny grees took to renning septem                               |          |    |
|   | Shelvin<br>Shelving point<br>Satting timentis                                | ng Point                  |                | Flow                       | Flow & Voltage<br>Values (sccm) | e Values in Ascending Order<br>Voltage Values(V)                 |          |    |
|   | Shelvin<br>Shelving point:<br>Setting time(ins):<br>Setting time(ins):       | ng Point                  |                | Flow                       | Flow & Voltage                  | e Values in Ascending Order<br>Voltage Values(V)                 |          |    |
|   | Shelving point<br>Shelving point<br>Settling bandjmVj:<br>Settling bandjmVj: | ng Point                  |                | Flow                       | Flow & Voltage                  | e Values in Ascending Order<br>Voltage Values(V)<br>Submit Reset |          |    |

#### Setting up the Shelving Function via the Web Browser

#### Selecting Shelving Points and Parameters

- The <Shelving Enable/Disable>selection should be set to <Disable> prior to setting up the Shelving parameters.
- Determine the number of <Shelving > points to be assigned to the table.
- The Settling time represents the time period allowed prior to analyzing the flow read back voltage to see if it is within the Settling band and the change from an analog to precise digital

signal can be instituted. If necessary settling time and settling band can be changed from default values for the selected points.

|           |                       |                    |                  |               |                 |                                                                                                    |                                                                                                    |                                                                                                    |                     | d 🔀          |
|-----------|-----------------------|--------------------|------------------|---------------|-----------------|----------------------------------------------------------------------------------------------------|----------------------------------------------------------------------------------------------------|----------------------------------------------------------------------------------------------------|---------------------|--------------|
| (←)⊝]     | http://192.168.2.155/ |                    | ) <del>-</del> ۵ | 3 🧭 G50       | )               | c                                                                                                    |                                                                                                    |                                                                                                    |                     | 🟠 🛣          |
| mks       |                       |                    |                  |               |                 |                                                                                                    |                                                                                                    |                                                                                                    | TOOLweb             |              |
|           | Device                | Plot               | Diagnostics      | Configuration | Optional Input  | Shelving                                                                                                    | Calibration                                                                                                    | Calibration F                                                                                                    | Report sign out     | help         |
|           |                       |                    |                  |               | The shelving va | lue has been updat                                                                                                    | ed succesfully                                                                                                    |                                                                                                    |                     |              |
|           |                       |                    |                  |               |                 |                                                                                                    |                                                                                                    |                                                                                                    |                     |              |
|           |                       | Shelving En        | able/Disable     |               | _               |                                                                                                    |                                                                                                    | Shelving Instructions                                                                                                    |                     |              |
|           |                       | Enable O           | • Disable        |               |                 | <ol> <li>Disable Shelving</li> <li>Select the numb</li> <li>Flow and Voltage</li> <li>3A: Enter</li> <li>3B: Setpc</li> <li>Update the Settilistic</li> <li>Enable shelving</li> <li>5A: Checi</li> <li>5B: If che</li> <li>5C: Once</li> </ol> | Tunction<br>er of shelving point:<br>e Values Table will to<br>flow values betwee<br>int Voltage that cor<br>ng Time & Settling I<br>function<br>(if Analog setpoint<br>ck is true for a perio<br>Analog setpoint lea | s from pull down and press submit<br>update to reflect # of points<br>ar 2& 130% of full scale and press submit<br>responds to each flow value is now shown<br>Band and press submit<br>equals one of the voltage values +/. the settling band<br>of a settling time, then MFC setpoint = flow value<br>aves the band, goes back to Analog setpoint |                     |              |
| - I       |                       | Shelvir            | ıg Point         |               |                 |                                                                                                    | Flow & 1                                                                                                    | Voltage Values in Ascending Order                                                                                                    |                     |              |
|           |                       |                    |                  |               |                 |                                                                                                    | Flow Values (sccm)                                                                                                    | ) Voltage Values(V)                                                                                                    |                     |              |
|           |                       |                    |                  |               |                 | Point1: 0                                                                                                    |                                                                                                    | : 0                                                                                                    |                     |              |
|           |                       |                    |                  |               |                 | Point2: 0                                                                                                    |                                                                                                    | : 0                                                                                                    |                     |              |
|           |                       |                    |                  |               |                 | Point3: 0                                                                                                    |                                                                                                    | :0                                                                                                    |                     |              |
|           |                       | Shelving point:    | 10 🗸             |               |                 | Point4: 0                                                                                                    |                                                                                                    | :0                                                                                                    | _                   |              |
|           |                       | Settling time(ms): | 100              |               |                 | Point5: 0                                                                                                    |                                                                                                    | : 0                                                                                                    | _                   |              |
|           | s                     | Settling band(mV): | 50               |               |                 | Point6: 0                                                                                                    |                                                                                                    | :0                                                                                                    | _                   |              |
|           |                       | Submit             | Reset            |               |                 | Point7: 0                                                                                                    |                                                                                                    | :0                                                                                                    | _                   |              |
|           |                       | oublint            | - Robot          |               |                 | Point8: 0                                                                                                    |                                                                                                    | :0                                                                                                    | _                   |              |
|           |                       |                    |                  |               |                 | Point9: 0                                                                                                    |                                                                                                    | :0                                                                                                    | _                   |              |
|           |                       |                    |                  |               |                 | Point10: 0                                                                                                    |                                                                                                    |                                                                                                    |                     |              |
|           |                       |                    |                  |               |                 |                                                                                                    |                                                                                                    | Submit Depet                                                                                                    |                     |              |
| G MEC Ana | log [SN 10102014]     |                    |                  |               |                 | mode: SETUD                                                                                                    |                                                                                                    | Submit Keset                                                                                                    | @ 2014 MKS Instr    | uments Inc.  |
| 5_m 0_And | 108 [011 10102014]    |                    |                  |               |                 | mouth SETUP                                                                                                    |                                                                                                    |                                                                                                    | 5 20 14, mix5 lilbu | amonto, illu |

• Once the pertinent information has been entered hit <Submit>

Populating the Flow Values Table to define Set Points for Shelving Function

- The flow and voltage values table expands to coincide with the number of shelving points selected.
- Enter the set points into the table. Voltage values for each set point are calculated and populated in the table.

|           | <b>A</b> hun (11 | 2160 2155 (   |                                                                     | 0 - 4                      |               |               |                                                                                                    |                                                                                                    |                                                                                                    |                                           | _            |              |
|-----------|------------------|---------------|---------------------------------------------------------------------|----------------------------|---------------|---------------|----------------------------------------------------------------------------------------------------|----------------------------------------------------------------------------------------------------|----------------------------------------------------------------------------------------------------|-------------------------------------------|--------------|--------------|
|           | C nttp://19      | /2.108.2.155/ |                                                                     |                            | / CS0         |               | ×                                                                                                    |                                                                                                    |                                                                                                    | 70                                        |              |              |
| ••mks     |                  | Davias        | Diet                                                                | Diagnostics                | Configuration | Ontional In   | put Chalving                                                                                                    | Calibration                                                                                                    |                                                                                                    |                                           | lLweb/       |              |
|           |                  | Device        | Plot                                                                | Diagnostics                | Configuration | optional in   | but Sherving                                                                                                    | Calibration                                                                                                    |                                                                                                    | Calibration Report                        | sign out     | help         |
|           |                  |               |                                                                     |                            |               | e sherving ta | Sie values nave bee                                                                                                    | rupuateu succestully                                                                                                    |                                                                                                    |                                           |              |              |
|           |                  |               | Shelving En:                                                        | able/Disable               |               |               |                                                                                                    |                                                                                                    | Shelving Instructions                                                                                                    |                                           |              |              |
|           |                  |               | Enable O                                                            | • Disable                  |               |               | 1. Disable shelt<br>2. Select the nu<br>3. Flow and Vo<br>3A: E<br>3B: S<br>4. Update the S<br>5. Enable shelv<br>5A: C<br>5B: If<br>5C: O | ing function<br>mber of shelving point<br>age Values Table will<br>ter flow values betwee<br>tpoint Voltage that co<br>ttiling Time & Settling<br>ng function<br>ueck if Analog setpoint<br>check is true for a peri<br>tee Analog setpoint le | ts from pull down and press submit<br>update to reflect # of points<br>en 2 & 130% of full scale and press submit<br>responds to each flow value is now show<br>Band and press submit<br>t equals one of the voltage values +/. the s<br>od = setting time, then MFC setpoint = flo<br>aves the band, goes back to Analog setpo | t<br>m<br>settling band<br>w value<br>int |              |              |
|           |                  |               | Shelvin                                                             | a Point                    |               |               |                                                                                                    | Flow &                                                                                                    | Voltage Values in Ascending Orde                                                                                                    | er                                        |              |              |
|           |                  | Se<br>Set     | Shelving point:<br>ttiling time(ms):<br>ttiling band(mV):<br>Submit | 10 V<br>100<br>50<br>Reset |               |               | Point1<br>Point2<br>Point3<br>Point4<br>Point6<br>Point6<br>Point8<br>Point8<br>Point8                                                     | Flow Values (score)<br>50<br>100<br>150<br>200<br>250<br>300<br>350<br>400<br>450<br>500                                                                                                    | a) vo<br>10.5<br>11<br>15<br>22<br>2.5<br>33<br>35<br>44<br>45<br>55                                                                                                    | itage Values(V)                           |              |              |
| G_MFC_Ana | alog [SN 101     | 02014]        |                                                                     |                            |               |               | mode: SETUF                                                                                                    |                                                                                                    | Submit Reset                                                                                                    | © 201                                     | 4, MKS Instr | uments, Inc. |

• To initiate this function select Enable.

|              |                       |                    |              |               |                |                                                                                                    |                                                                                                    |                                                                                                    |                               | <b></b>               |
|--------------|-----------------------|--------------------|--------------|---------------|----------------|----------------------------------------------------------------------------------------------------|----------------------------------------------------------------------------------------------------|----------------------------------------------------------------------------------------------------|-------------------------------|-----------------------|
| $\leftarrow$ | http://192.168.2.155/ |                    | Q - C        | 🎽 🏉 G50       |                | ×                                                                                                    |                                                                                                    |                                                                                                    |                               | 🟠 🛣 🕄                 |
| mks          |                       |                    |              |               |                |                                                                                                    |                                                                                                    |                                                                                                    | TÓO                           | ILweb                 |
|              | Device                | Plot               | Diagnostics  | Configuration | Optional Inpu  | t Shelving                                                                                                    | Calibration                                                                                                    |                                                                                                    | Calibration Report            | sign out help         |
|              |                       |                    |              |               | The shelving r | node has been update                                                                                                    | ed succesfully                                                                                                    |                                                                                                    |                               |                       |
|              |                       |                    |              |               |                |                                                                                                    |                                                                                                    |                                                                                                    |                               |                       |
|              |                       | Shelving En        | able/Disable |               |                | 1. Disable shelving                                                                                                    | function                                                                                                    | Shelving Instructions                                                                                                    |                               |                       |
|              |                       | Enable •           | O Disable    |               |                | <ol> <li>Select the number</li> <li>Flow and Voltage<br/>3A: Enter<br/>3B: Setport</li> <li>Update the Settling</li> </ol> | er of shelving points<br>Values Table will u<br>flow values betweer<br>int Voltage that corr<br>ng Time & Settling E | from pull down and press submit<br>pdate to reflect # of points<br>1 2 & 130% of full scale and press submit<br>esponds to each flow value is now showr<br>Band and press submit | 1                             |                       |
|              |                       |                    |              |               |                | 5. Enable shelving t<br>5A: Check<br>5B: If chec<br>5C: Once                                                               | lunction<br>if Analog setpoint (<br>ck is true for a perio<br>Analog setpoint lear                                   | equals one of the voltage values +/- the se<br>d = settling time, then MFC setpoint = flov<br>ves the band, goes back to Analog setpoi                                           | ettling band<br>w value<br>nt |                       |
|              |                       | Shelvin            | g Point      |               |                |                                                                                                    | Flow & V                                                                                                    | oltage Values in Ascending Orde                                                                                                    | r                             |                       |
|              |                       |                    |              |               |                | I                                                                                                    | Flow Values (sccm)                                                                                                   | Vol                                                                                                    | tage Values(V)                |                       |
|              |                       |                    |              |               |                | Point1: 50                                                                                                    |                                                                                                    | : 0.5                                                                                                    |                               |                       |
|              |                       |                    |              |               |                | Point2: 10                                                                                                    | 0                                                                                                    | : <u>1</u>                                                                                                    |                               |                       |
|              |                       |                    |              |               |                | Point3: 15                                                                                                    | 0                                                                                                    | : 1.5                                                                                                    |                               |                       |
|              |                       | Shelving point:    | 10 🗸         |               |                | Point4: 20                                                                                                    | 0                                                                                                    | :2                                                                                                    |                               |                       |
|              | :                     | Settling time(ms): | 100          |               |                | Point5: 25                                                                                                    | 0                                                                                                    | : 2.5                                                                                                    |                               |                       |
|              | s                     | ettling band(mV):  | 50           |               |                | Point6: 30                                                                                                    | 0                                                                                                    | .3                                                                                                    |                               |                       |
|              |                       | Submit             | Reset        |               |                | Point/: 35                                                                                                    | 0                                                                                                    | 3.5                                                                                                    |                               |                       |
|              |                       |                    |              |               |                | Points: 40                                                                                                    | 0                                                                                                    | 4                                                                                                    |                               |                       |
|              |                       |                    |              |               |                | Points: 45                                                                                                    | 0                                                                                                    | 4.5                                                                                                    |                               |                       |
|              |                       |                    |              |               |                | Politito: 50                                                                                                    |                                                                                                    | .5                                                                                                    |                               |                       |
|              |                       |                    |              |               |                |                                                                                                    |                                                                                                    | Submit Reset                                                                                                    |                               |                       |
| G_MFC_Ana    | alog [SN 10102014]    |                    |              |               |                | mode: SETUP                                                                                                    |                                                                                                    |                                                                                                    | © 201                         | 4, MKS Instruments, I |
|              |                       |                    |              |               |                |                                                                                                    |                                                                                                    |                                                                                                    |                               |                       |

#### Shelving Function Demonstration

• Shelving Function is set up such that 1 second after the set point is initiated, and if the set point is within 100mV of the set point voltage, the set point will be converted from Analog to Digital.

|              |             |                  |                 |             |                   |               |          |              |                                |                                                 |                  |                                 |                    |             | r 🗙          |
|--------------|-------------|------------------|-----------------|-------------|-------------------|---------------|----------|--------------|--------------------------------|-------------------------------------------------|------------------|---------------------------------|--------------------|-------------|--------------|
| $\leftarrow$ | 🩆 http://19 | 92.168.2.155/    |                 |             | ,р <del>-</del> с | 🏂 🥖 G50       |          | ×            |                                |                                                 |                  |                                 |                    |             | ₼ 🛠 🕸        |
| mks          |             |                  |                 |             |                   |               |          |              |                                |                                                 |                  |                                 | TOC                | Lweb        |              |
|              |             | Device           | Plot            | Dia         | agnostics         | Configuration | Optional | Input        | Shelving                       | Calibration                                     |                  |                                 | Calibration Report | sign out    | help         |
|              |             |                  |                 |             |                   |               |          |              |                                |                                                 |                  |                                 |                    |             |              |
|              |             |                  | Shahim          | . En oble/D | inchie            |               |          |              |                                |                                                 | Shahina la       |                                 |                    |             |              |
|              |             |                  | Sneiving        | g Enable/L  | Jisable           |               |          | 1. [         | isable shelvi                  | ng function                                     | Sheiving Ir      | istructions                     |                    |             |              |
|              |             |                  |                 |             |                   |               |          | 2. 9<br>3. F | elect the nun<br>low and Volta | ber of shelving point<br>of values Table will u | s from pull down | and press submit<br># of points |                    |             |              |
|              |             |                  |                 |             |                   |               |          |              | 3A: Ent<br>3B: Set             | er flow values betwee                           | n 2 & 130% of fu | Il scale and press s            | ubmit<br>shown     |             |              |
|              |             |                  | Enable          | e 🔍 🔾 Dis   | able              |               |          | 4. U         | pdate the Sel                  | tling Time & Settling                           | Band and press   | submit                          |                    |             |              |
|              |             |                  |                 |             |                   |               |          | J. L         | 5A: Che                        | eck if Analog setpoint                          | equals one of th | e voltage values +/-            | the settling band  |             |              |
|              |             |                  |                 |             |                   |               |          |              | 5C: On                         | ce Analog setpoint lea                          | ves the band, go | es back to Analog               | setpoint           |             |              |
|              |             |                  | She             | elvina Poi  | nt                |               |          |              |                                | Flow &                                          | Voltage Value    | s in Ascending                  | Order              |             |              |
|              |             |                  |                 |             |                   |               |          |              |                                | Flow Values (sccm)                              |                  |                                 | Voltage Values(V)  |             |              |
|              |             |                  |                 |             |                   |               |          |              | Point1:                        | 50                                              |                  | : (                             | 0.5                |             |              |
|              |             |                  |                 |             |                   |               |          |              | Point2:                        | 100                                             |                  | :                               | 1                  |             |              |
|              |             |                  |                 |             |                   |               |          |              | Point3:                        | 150                                             |                  | :                               | 1.5                |             |              |
|              |             |                  | Sholving po     | nint: 10 🗸  |                   |               |          |              | Point4:                        | 200                                             |                  | :2                              | 2                  |             |              |
|              |             |                  | Settling time(m | ns): 1000   |                   |               |          |              | Point5:                        | 250                                             |                  | :2                              | 2.5                |             |              |
|              |             | $\boldsymbol{<}$ | Cottling hand/m | 1000        | _                 |               |          |              | Point6:                        | 300                                             |                  | :                               | 3                  |             |              |
|              |             |                  | Setung Danu(in  | IV). 100    |                   |               |          |              | Point7:                        | 350                                             |                  | :                               | 3.5                |             |              |
|              |             |                  | Sub             | mit Res     | et                |               |          |              | Point8:                        | 400                                             |                  | : 4                             | 4                  |             |              |
|              |             |                  |                 |             |                   |               |          |              | Point9:                        | 450                                             |                  | :4                              | 4.5                |             |              |
|              |             |                  |                 |             |                   |               |          |              | Point10:                       | 500                                             |                  | : {                             | 5                  |             |              |
|              |             |                  |                 |             |                   |               |          |              |                                |                                                 |                  |                                 |                    |             |              |
| C MEC And    |             | 0204.41          |                 |             |                   |               |          |              |                                |                                                 | Submit           | Keset                           | @ 204              | A MKC Instr | umente Inc   |
| G_MFC_Ana    | IOU [SN 101 | 02014j           |                 |             |                   |               |          | m            | oue: SETUP                     |                                                 |                  |                                 | © 201              | 4, WKS INST | uments, inc. |

• 10% FS set point given to MFC. Actual analog set point is equal to .496V (40 mV offset). The set point is within the 100mV band so after 1 second, the set points shifts from .496V to .5V. MFC responds and flow control to desired precise value equal to 50 sccm.

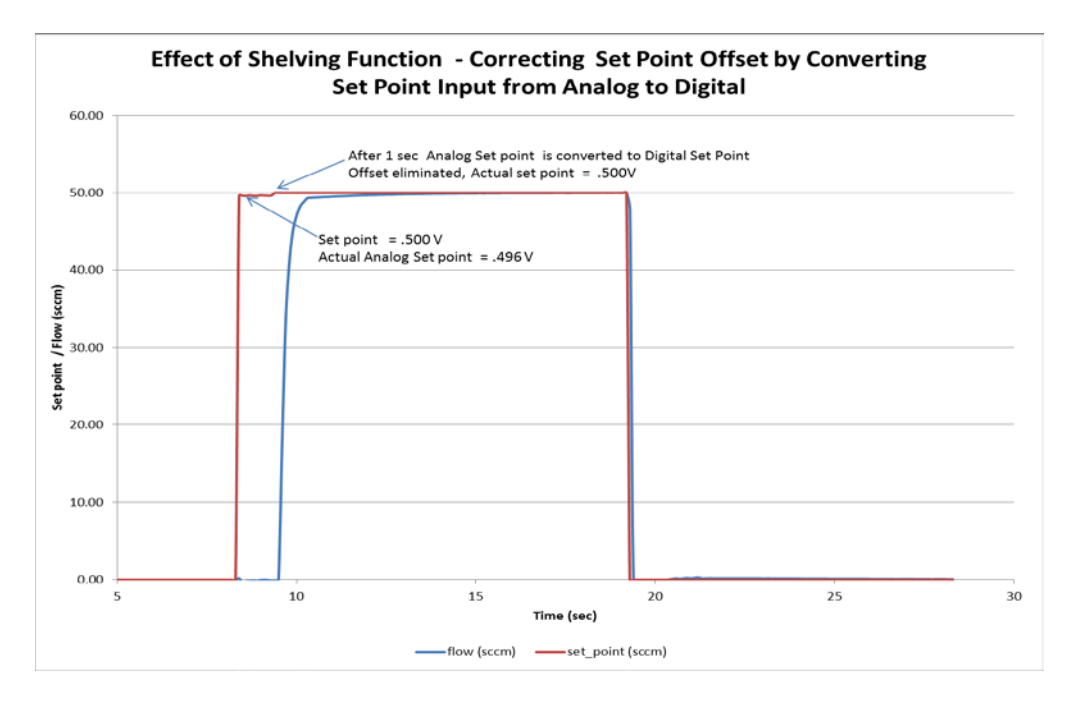

# **Setup Mode: Calibration Tab**

- The Calibration page (also referred to as External Calibration) allows the user to make adjustments to a calibration table associated with a nameplate gas based upon flow accuracy data generated by the user's internal flow accuracy standard (secondary MFM standard, Chamber Rate of Rise, etc.).
- Modification of a gas table using this technique affects only the instance that is currently selected. It is important to verify the current gas table selected matches the name plate gas that is to be modified using the External Calibration page.
- Each gas table on the MFC can have its own, individual External Calibration Table.

#### **Special Application Note:**

It is recommended that the user go to the <Device> tab and make sure the name plate gas being selected for modification is set to its maximum full scale value before determining the set points to be run to determine <Actual> flow accuracy. After collecting all the appropriate data and enabling the table, the user can return to the <Device> Tab and re-range the full scale of the gas table as necessary.

| and the second second se |                    |                |               |               |                |                                         |                                  |                                       |                    |          |      |
|----------------------------------------------------------------------------------------------------|--------------------|----------------|---------------|---------------|----------------|-----------------------------------------|----------------------------------|---------------------------------------|--------------------|----------|------|
| • 🕘 🙋 http://1                                                                                                    | 92.168.2.155/facto | y_login_check  | p+0           | 🦉 G50         | ×              |                                         |                                  |                                       |                    |          | 6 \$ |
| mks                                                                                                    |                    |                |               |               |                |                                         |                                  |                                       | TÓC                | llweb    |      |
|                                                                                                    | Device             | Plot           | Diagnostics   | Configuration | Optional Input | Shelving                                | Calibration                      |                                       | Calibration Report | sign out | help |
|                                                                                                    | Device             | PIOL           | Diagnostics   | Configuration | оронна втрат   | Sherving                                | Calibration                      |                                       | Calibration Report | sign out | neip |
|                                                                                                    |                    |                |               |               |                |                                         |                                  |                                       |                    |          |      |
|                                                                                                    |                    |                |               |               |                |                                         |                                  |                                       |                    |          |      |
|                                                                                                    |                    |                |               |               |                |                                         |                                  |                                       |                    |          |      |
|                                                                                                    | _                  |                |               |               | _              |                                         |                                  |                                       |                    | _        |      |
|                                                                                                    |                    | xternal Flo    | w Galibration |               |                | Ensure MEC prot                         | only zeroed prior to o           | Calibration Instructions              |                    | _        |      |
|                                                                                                    |                    |                |               |               | 2.             | Disable external                        | flow calibration funct           | ion<br>we call down and proce submit  |                    |          |      |
|                                                                                                    |                    | 10000000       |               |               |                | 3A: Recor                               | nmend even spacing               | between calibration point over full r | ange               |          |      |
|                                                                                                    |                    | Enable O       | Disable       |               | 4.             | Flow MFC at sele                        | cted calibration poin            | (0, 00, (0, 100%)<br>[                |                    |          |      |
|                                                                                                    |                    |                |               |               | 5.             | Enter reported fle<br>Submit Calibratio | ow and actual flow as<br>on Data | pair into table                       |                    |          |      |
|                                                                                                    |                    |                |               |               | 1.             | Enable external f                       | low calibration funct            | on                                    |                    |          | 1    |
|                                                                                                    |                    |                |               |               |                |                                         |                                  |                                       |                    |          |      |
|                                                                                                    |                    |                |               |               |                |                                         |                                  |                                       |                    |          |      |
|                                                                                                    |                    |                |               |               |                |                                         |                                  |                                       |                    |          |      |
|                                                                                                    |                    |                |               |               |                |                                         |                                  |                                       |                    |          |      |
|                                                                                                    |                    |                |               |               |                |                                         |                                  |                                       |                    |          |      |
|                                                                                                    |                    | Galibrat       | ion Point     |               |                |                                         | Galibratio                       | n Parameters in Ascending O           | Irder              |          |      |
|                                                                                                    |                    | _              | (             |               |                | Repor                                   | ted Flow (sccm)                  |                                       | Actual Flow (sccm) |          |      |
|                                                                                                    |                    |                | 11 0          |               |                |                                         |                                  |                                       |                    |          |      |
|                                                                                                    | Cali               | bration point: |               |               |                |                                         |                                  |                                       |                    |          |      |
|                                                                                                    | Cali               | Submit         | Reset         |               |                |                                         |                                  | Submit Reset                          |                    |          |      |
|                                                                                                    | Cali               | Submit         | Reset         |               |                |                                         |                                  | Submit Reset                          |                    |          |      |
|                                                                                                    | Cali               | Submit         | Reset         |               |                |                                         |                                  | Submit Reset                          |                    |          |      |

#### **Selecting Calibration Points:**

• The format is similar to the Shelving page. First select the number of calibration points. The more points used the better the mathematical fit for the shifted or new calibration curve.

|                 |                     |                              |                  | 1             |                 |                                                                                                    |                                                                                                    |                                                                                                    |                    |                   | ×         |
|-----------------|---------------------|------------------------------|------------------|---------------|-----------------|----------------------------------------------------------------------------------------------------|----------------------------------------------------------------------------------------------------|----------------------------------------------------------------------------------------------------|--------------------|-------------------|-----------|
| $ \leftarrow  $ | http://192.168.2.15 | 5/factory_login_check        | 5 <del>-</del> Q | 🥖 G50         |                 | ×                                                                                                    |                                                                                                    |                                                                                                    |                    | <u> </u>          | ス (第      |
| • mks           |                     |                              |                  |               |                 |                                                                                                    |                                                                                                    |                                                                                                    | TOO                | Lweb              |           |
|                 | Device              | Plot                         | Diagnostics      | Configuration | Optional Inp    | It Shelving                                                                                                    | Calibration                                                                                                    |                                                                                                    | Calibration Report | sign out help     | p         |
|                 |                     |                              |                  |               | The calibration | point has been updat                                                                                                    | ed succestully                                                                                                    |                                                                                                    |                    |                   |           |
|                 |                     | External Flov                | v Calibration    |               |                 |                                                                                                    |                                                                                                    | Calibration Instructions                                                                                                    |                    |                   |           |
|                 |                     | Enable O                     | • Disable        |               |                 | Ensure MFC prop     Disable external f     Select number of         3A: Recon         3B: Examp     Flow MFC at selet     Enter reported flo     Submit Calibratio     T. Enable external fl                                                                                                    | erly zeroed prior to<br>flow calibration points fr<br>nmend even spacing<br>ble: # of Cal pnts: 4<br>cted calibration poin<br>w and actual flow a<br>n Data<br>low calibration funct | calibration<br>lion<br>om pull down and press submit<br>between calibration point over full<br>25, 50,75,100%)<br>It<br>s pair into table<br>ion | l range            |                   |           |
|                 |                     |                              |                  |               | _               |                                                                                                    |                                                                                                    |                                                                                                    |                    | _                 |           |
|                 |                     | Calibrati                    | on Point         |               |                 | R                                                                                                    | Calibratio                                                                                                    | on Parameters in Ascending                                                                                                    | Order              |                   |           |
|                 |                     | Calibration point:<br>Submit | 10 V<br>Reset    |               |                 | Point1:         0           Point2:         0           Point3:         0           Point4:         0           Point5:         0           Point6:         0           Point7:         0           Point8:         0           Point9:         0           Point9:         0           Point10:         0 | ported i for (seciri                                                                                                    |                                                                                                    | 0                  |                   |           |
| G_MFC_Ana       | ilog [SN 10102014]  |                              |                  |               |                 | mode: SETUP                                                                                                    |                                                                                                    | Submit Reset                                                                                                    | © 201              | 4, MKS Instrument | its, Inc. |

#### **Completing the Calibration Parameters Section:**

• Fill in the table for the Reported Flow. Note that the values must be non-zero and in an ascending order.

| KS                                       |                                                                                                    |                                                                                                    | TOOLwa                                                                                                    | b         |
|------------------------------------------|----------------------------------------------------------------------------------------------------|----------------------------------------------------------------------------------------------------|----------------------------------------------------------------------------------------------------|-----------|
| Device Plot Diagnostics Configuration Op | tional Input Shelving                                                                                                    | Calibration                                                                                                    | Calibration Report s                                                                                                    | ign out 1 |
| The c                                    | calibration point has been upo                                                                                                    | ated succesfully                                                                                                    |                                                                                                    |           |
| External Flow Calibration                |                                                                                                    |                                                                                                    | Calibration Instructions                                                                                                    |           |
| Enable O • Disable                       | 1. Ensure MFC pro<br>2. Disable external<br>3. Select number<br>34: Rec<br>38: Exa<br>4. Flow MFC at se<br>5. Enter reported<br>6. Submit Calibra<br>7. Enable external | sperly zeroed prior to c.<br>I how calibration function<br>of calibration points fro-<br>minend even spacing to<br>mple; # of Cal pots; 4 (2)<br>lected calibration point<br>low and actual flow as<br>ion Data<br>flow calibration function | allbration<br>on<br>on puil down and press submit<br>between calibration point over full range<br>5, 59, 75, 100%)<br>pair linto table<br>on |           |
| Colibration Point                        |                                                                                                    | Calibration                                                                                                    | n Parameters in Ascending Order                                                                                                    |           |
| Calibration point: 10 V<br>Submit Reset  | Points<br>Points<br>Points<br>Points<br>Points<br>Points<br>Points<br>Points<br>Points<br>Points                                                                        | 0<br>00<br>50<br>50<br>50<br>50<br>50<br>50<br>50<br>50<br>5                                                                                                    |                                                                                                    |           |
|                                          | E.                                                                                                    |                                                                                                    | Submit Reset                                                                                                    |           |

• Run each data point using internal standard and determine the <Actual> Flow. Put the values for each set point into the table. After entering the values, hit <Submit>. If all the criteria are met the new table will be accepted.

|                                       |                                                                                                    | TOOLweb                                                 |
|---------------------------------------|----------------------------------------------------------------------------------------------------|---------------------------------------------------------|
| Device Plot Diagnostics Configuration | Spectral input Serving Committee                                                                                | Calibration Report sign out                             |
|                                       | The calibration table values have been updated succesfully                                                      |                                                         |
|                                       |                                                                                                    |                                                         |
| External Flow Calibration             | Calibrati                                                                                                    | on Instructions                                         |
|                                       | Z. Disable external flow calibration function                                                                   |                                                         |
|                                       | <ol> <li>Select number of calibration points from pull dow<br/>3A: Recommend even spacing between ci</li> </ol> | wn and press submit<br>alibration point over full range |
| Enable 🔍 🔍 Disable                    | 38: Example: # of Cal pnts: 4 (25, 50,75,10<br>4. Flow MEC at selected calibration point                        | 10%)                                                    |
|                                       | <ol> <li>Enter reported flow and actual flow as pair into to<br/>Submit Calibration Data</li> </ol>             | able 🗇                                                  |
|                                       | 7. Enable external flow calibration function                                                                    |                                                         |
|                                       |                                                                                                    |                                                         |
| Calibration Point                     | Calibration Parame                                                                                              | eters in Asoending Order                                |
|                                       | Reported Flow (sccm)                                                                                            | Actual Flow (sccm)                                      |
|                                       | Pomti: 50                                                                                                    | : 52.349998                                             |
|                                       | Point2: 100                                                                                                    | : 103.300003                                            |
|                                       | Point3: 150                                                                                                    | : 152.5                                                 |
|                                       | Point4: 200                                                                                                    | : 203.600006                                            |
| Calibration point: 10 V               | Point5: 250                                                                                                    | : 253.220001                                            |
| Submit Reset                          | Points: 300                                                                                                    | : 305.799988                                            |
|                                       | Point7: 350                                                                                                    | 356.25                                                  |
|                                       | Points: 400                                                                                                    | = 407.600006                                            |
|                                       | Point9: 450                                                                                                    | : 456.559998                                            |
|                                       | Point10: 500                                                                                                    | : 507                                                   |
|                                       |                                                                                                    |                                                         |
|                                       | Subr                                                                                                    | mit Reset                                               |

#### Activating the Modified Calibration Table

• To make the new table active for the gas instance selected, select <Enable>.

| (-) 🤗 http:      | //192.168.2.155/fac                                                            | tory_login_check  | 5 <del>-</del> Q | G50           |                 | ×                  |                     |               |                 |                    | -            | e ×<br>슈☆袋   |
|------------------|--------------------------------------------------------------------------------|-------------------|------------------|---------------|-----------------|--------------------|---------------------|---------------|-----------------|--------------------|--------------|--------------|
| • mks            |                                                                                |                   |                  |               |                 |                    |                     |               |                 | TÓO                | Lweb         |              |
|                  | Device                                                                         | Plot              | Diagnostics      | Configuration | Optional In     | put Shelving       | Calibration         |               |                 | Calibration Report | sign out     | help         |
|                  |                                                                                |                   |                  |               | The calibration | on mode has been u | odated succesfully  |               |                 |                    |              |              |
|                  |                                                                                |                   |                  |               |                 |                    |                     |               |                 |                    |              |              |
|                  |                                                                                | External Flow     | / Calibration    |               |                 |                    |                     | Calibration I | nstructions     |                    |              |              |
|                  | Enable       Disable         Enable       Disable         Enable       Disable |                   |                  |               |                 |                    |                     |               |                 |                    |              |              |
|                  |                                                                                | Calibratio        | on Point         |               |                 |                    | Calibrati           | ion Parameter | rs in Ascending | Order              |              |              |
|                  |                                                                                |                   |                  |               |                 |                    | Reported Flow (sccm | ו)            |                 | Actual Flow (sccm) |              |              |
|                  |                                                                                |                   |                  |               |                 | Point1:            | 50                  |               | :               | 52.349998          |              |              |
|                  |                                                                                |                   |                  |               |                 | Point2:            | 100                 |               | :               | 103.300003         |              |              |
|                  |                                                                                |                   |                  |               |                 | Point3:            | 150                 |               | :               | 152.5              |              |              |
|                  |                                                                                |                   |                  |               |                 | Point4:            | 200                 |               | :               | 203.600006         |              |              |
|                  |                                                                                |                   | 10 24            |               |                 | Point5:            | 250                 |               | :               | 253.220001         |              |              |
|                  | С                                                                              | alibration point: | Deent            |               |                 | Point6:            | 300                 |               | :               | 305.799988         |              |              |
|                  |                                                                                | Submit            | Reset            |               |                 | Point7:            | 350                 |               | :               | 356.25             |              |              |
|                  |                                                                                |                   |                  |               |                 | Point8:            | 400                 |               | :               | 407.600006         |              |              |
|                  |                                                                                |                   |                  |               |                 | Point9:            | 450                 |               | :               | 456.559998         |              |              |
|                  |                                                                                |                   |                  |               |                 | Point10:           | 500                 |               | :               | 507                |              |              |
|                  |                                                                                |                   |                  |               |                 |                    |                     | Submit        | Reset           |                    |              |              |
| G_MFC_Analog [SN | 10102014]                                                                      |                   |                  |               |                 | mode: SETUP        |                     |               |                 | © 2014             | 4, MKS Instr | uments, Inc. |

• After enabling the table, the ability to make changes and submit these changes is not available unless <Disable> is selected.

| Device Plot Diagnostics Configuration O | tional Input Shelving Calibration                                                                        | Calibration Report sign out                                      |
|-----------------------------------------|----------------------------------------------------------------------------------------------------|------------------------------------------------------------------|
| The                                     | calibration mode has been updated succesfully                                                            | Campadon Report Sign out                                         |
|                                         |                                                                                                    |                                                                  |
| External Flow Calibration               | Calibr                                                                                                   | ration Instructions                                              |
|                                         | 2. Disable external flow calibration function                                                            | Jon                                                              |
|                                         | <ol> <li>Select number of calibration points from pull<br/>3A: Recommend even spacing betweet</li> </ol> | of down and press submit<br>en calibration point over full range |
| Enable 🔍 🔿 Disable                      | 38: Example: # of Cal pnts: 4 (25, 50,7<br>4. Flow MFC at selected calibration point                     | (5,100%)                                                         |
|                                         | 5. Enter reported flow and actual flow as pair in<br>6. Submit Calibration Data                          | ito table                                                        |
|                                         | 7. Enable external flow calibration function                                                             |                                                                  |
| Collibration Point                      | Calibration Para                                                                                         | ameters in Ascending Order                                       |
|                                         | Reported Flow (sccm)                                                                                     | Actual Flow (sccm)                                               |
|                                         | Point1: 50                                                                                               | : 52.349998                                                      |
|                                         | Point2: 100                                                                                              | : 103.300003                                                     |
|                                         | Point3: 150                                                                                              | : 152.5                                                          |
|                                         | Point4: 200                                                                                              | : 203.600006                                                     |
| 10.44                                   | Point5: 250                                                                                              | : 253.220001                                                     |
| Calibration polate 10                   | Point5: 300                                                                                              | : 305.799988                                                     |
| Submit Reset                            | Point7: 350                                                                                              | : 356.25                                                         |
|                                         | Point8: 400                                                                                              | ÷ 407.600006                                                     |
|                                         | Point9: 450                                                                                              | : 456 559998                                                     |
|                                         | Point10: 500                                                                                             | : 507                                                            |
|                                         |                                                                                                    |                                                                  |

# Appendix A – Activating the Plot Page and Saving Plot Data

- Three steps must be completed to be able to actively plot selected MFC parameters:
- 1. A Java applet must be allowed to run in order for the plot page graph to become active.
- 2. In order to save data, a special folder called ToolWeb must be created in the computers local C Drive.
- 3. A special Java policy document must be put into a Java security folder located in C drive before being able to successfully save data to the ToolWeb folder.

#### **Internet Explorer:**

- The Browser plot page works only with Internet Explorer.
- MKS recommends IE version 11. Older versions may or may not work with latest java installation.

#### Java Version Requirement and Download:

- Java version 7 or higher must be downloaded to the computer
- If necessary, go online to Java.com and download the latest version available on the Java website.

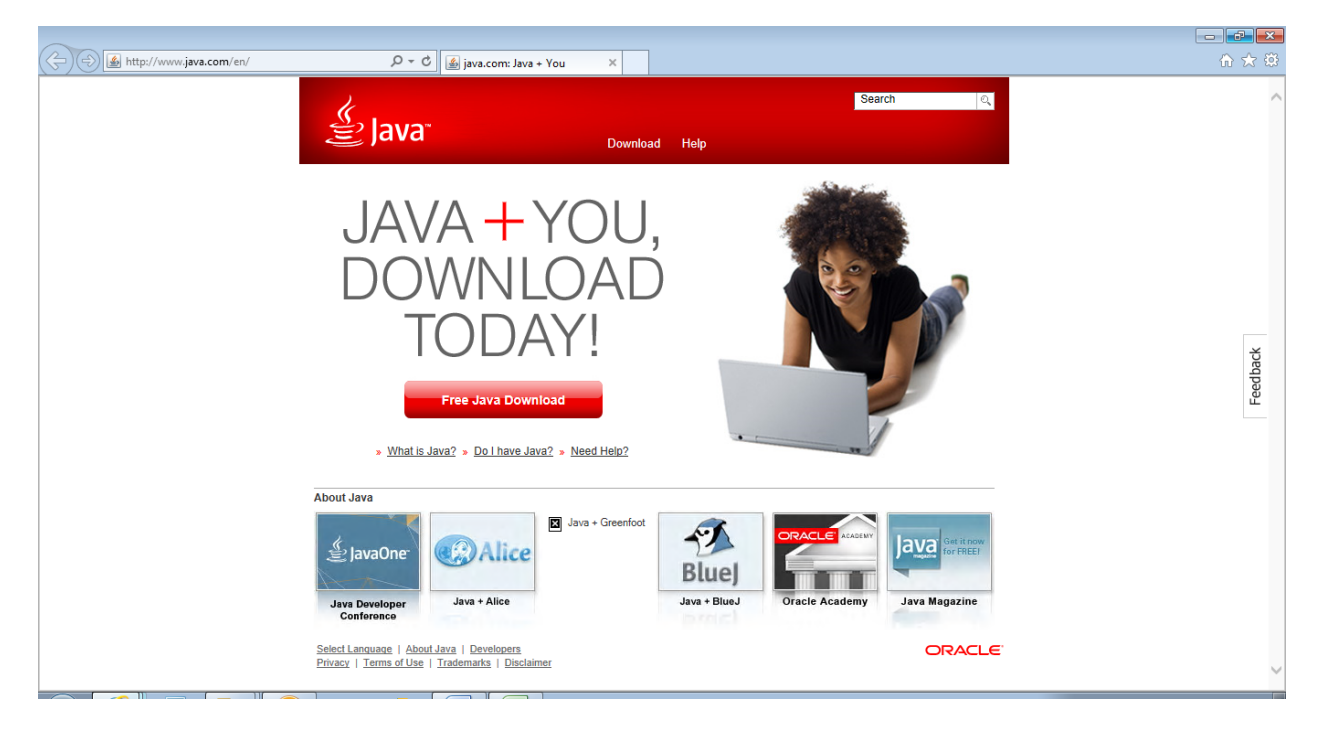

Java Security Document Placement:

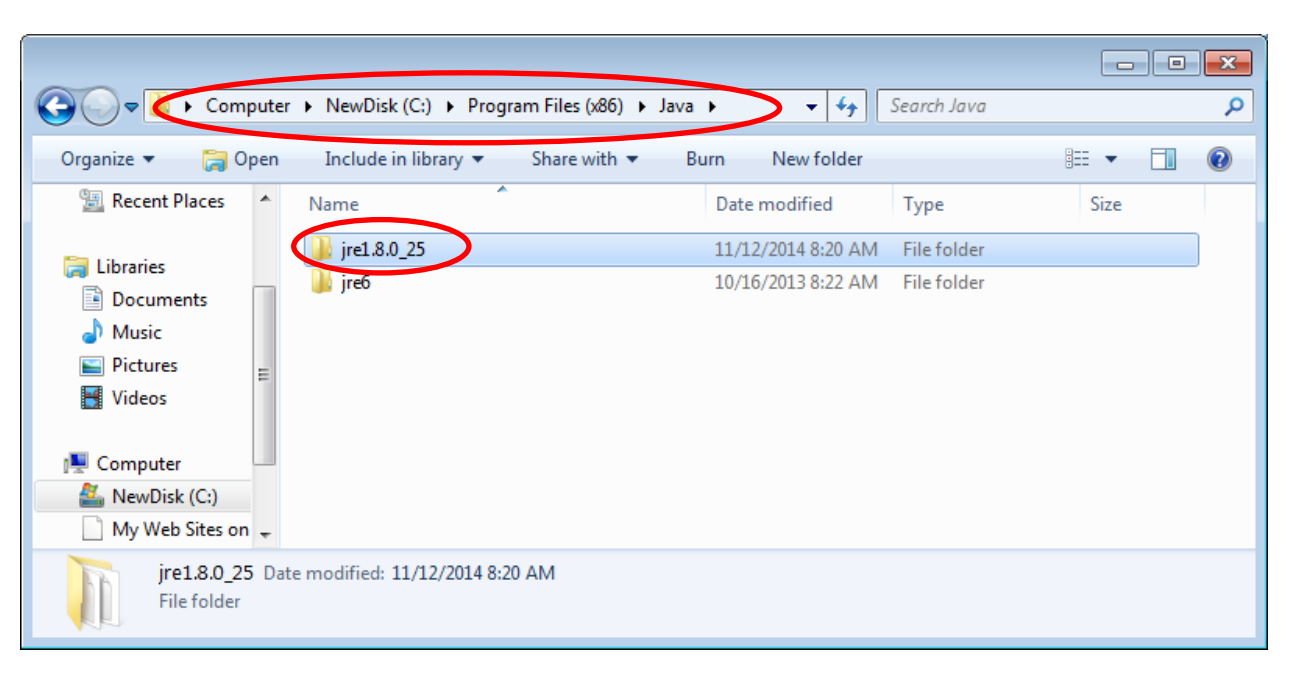

• Once downloaded, follow the file path to locate the new Java folder

• Open the folder and follow the path to security folder

|                     |       |                                                      |                              |                     |       | × |
|---------------------|-------|------------------------------------------------------|------------------------------|---------------------|-------|---|
| COO - Were Program  | m Fil | es (x86) → Java → jre1.8.0_25 → lib → s              | ecurity 👻 🛃                  | Search security     |       | 9 |
| Organize 👻 🖉 Ope    | en 🔻  | Burn New folder                                      |                              | :                   | ≣ ▼ 📶 | 0 |
| 📳 Recent Places     | •     | Name                                                 | Date modified                | Туре                | Size  |   |
| <b>E</b> 191 - 1    |       | blacklist                                            | 11/12/2014 8:20 AM           | File                | 4 KB  |   |
| Desuments           | _     | blacklisted.certs                                    | 11/12/2014 8:20 AM           | CERTS File          | 2 KB  |   |
| Documents     Music |       | cacerts                                              | 11/12/2014 8:20 AM           | File                | 94 KB |   |
|                     |       | 🖻 java                                               | 11/12/2014 8:20 AM           | POLICY File         | 3 KB  |   |
| Videos              | Ē     | java.security                                        | 11/12/2014 8:20 AM           | SECURITY File       | 22 KB |   |
| 1 videos            |       | 🧾 javaws                                             | 11/12/2014 8:20 AM           | POLICY File         | 1 KB  |   |
| Computer            |       | Iocal_policy                                         | 11/12/2014 8:20 AM           | Executable Jar File | 4 KB  |   |
| NewDisk (C)         |       | trusted.libraries                                    | 11/12/2014 8:20 AM           | LIBRARIES File      | 0 KB  |   |
| My Web Sites on     | ÷     | US_export_policy                                     | 11/12/2014 8:20 AM           | Executable Jar File | 3 KB  |   |
| java<br>POLICY File | Date  | modified: 11/12/2014 8:20 AM Date o<br>Size: 2.40 KB | created: 11/12/2014 10:40 AM | l                   |       |   |

• Right click on the java file and select the Re-name option. Change the name of the java file to java\_old.

|                            |                                                               |                         |                     |       | × |
|----------------------------|---------------------------------------------------------------|-------------------------|---------------------|-------|---|
| 🕞 🔵 🗢 퉬 « Program          | Files (x86) ► Java ► jre1.8.0_25 ► lib ► securi               | ty 👻 🗲                  | Search security     |       | Q |
| Organize 🔻 🛛 🖉 Open        | ▼ Burn New folder                                             |                         |                     | -     | ? |
| 🖺 Recent Places 🔺          | Name                                                          | Date modified           | Туре                | Size  |   |
| <b>F</b> a 19 - 1          | blacklist                                                     | 11/12/2014 8:20 AM      | File                | 4 KB  |   |
| De sum ente                | blacklisted.certs                                             | 11/12/2014 8:20 AM      | CERTS File          | 2 KB  |   |
| Documents                  | cacerts                                                       | 11/12/2014 8:20 AM      | File                | 94 KB |   |
|                            | java.security                                                 | 11/12/2014 8:20 AM      | SECURITY File       | 22 KB |   |
| Videor                     | 🖻 java_old                                                    | 11/12/2014 8:20 AM      | POLICY File         | 3 KB  |   |
| 1 videos                   | javaws                                                        | 11/12/2014 8:20 AM      | POLICY File         | 1 KB  |   |
| Computer                   | Iocal_policy                                                  | 11/12/2014 8:20 AM      | Executable Jar File | 4 KB  |   |
| NewDisk (C)                | trusted.libraries                                             | 11/12/2014 8:20 AM      | LIBRARIES File      | 0 KB  |   |
| My Web Sites on 👻          | US_export_policy                                              | 11/12/2014 8:20 AM      | Executable Jar File | 3 KB  |   |
| java_old Da<br>POLICY File | ate modified: 11/12/2014 8:20 AM Date create<br>Size: 2.40 KB | ed: 11/12/2014 10:40 AM |                     |       |   |

#### Placing New MKS Java security file in Java folder:

• Locate the new java policy security document (supplied by MKS) and drop it into the Java security folder.

|                     |          |                                                         |                         |                        | - • ×           |
|---------------------|----------|---------------------------------------------------------|-------------------------|------------------------|-----------------|
| S S Rows            | ser Tra  | aining and Iss  Browser Tutorial _ Saving Plo           | ot Data 🔻 🍫             | Search Browser Tutoria | l_Saving Plot 🔎 |
| Organize 👻 🖉 O      | pen      | ✓ Share with ▼ E-mail Burn                              | New folder              | 8                      | ≣ <b>▼</b> 🗍 🔞  |
| ☆ Favorites         |          | Name                                                    | Date modified           | Туре                   | Size            |
| 🧮 Desktop           |          | 🔳 java                                                  | 3/6/2014 6:31 PM        | POLICY File            | 3 KB            |
| 🗼 Downloads         |          | Saving Plot Data_Java Policy Instructions               | 9/10/2014 2:14 PM       | Microsoft Word D       | 582 KB          |
| 😻 Dropbox           | =        |                                                         |                         |                        |                 |
| 🗐 Recent Places     |          |                                                         |                         |                        |                 |
| 词 Libraries         |          |                                                         |                         |                        |                 |
| Documents           |          |                                                         |                         |                        |                 |
| J Music             |          |                                                         |                         |                        |                 |
| Pictures            |          |                                                         |                         |                        |                 |
| Videos              | Ŧ        |                                                         |                         |                        |                 |
| java<br>POLICY File | Dat<br>e | e modified: 3/6/2014 6:31 PM Date crea<br>Size: 2.31 KB | ated: 7/23/2014 1:42 PM |                        |                 |

|                       |                                                       |                                     |                                    |               | × |
|-----------------------|-------------------------------------------------------|-------------------------------------|------------------------------------|---------------|---|
| Cool → W = Program    | n Files (x86) → Java → jre1.8.0_25 → lib → s          | ecurity 👻 🗲                         | Search security                    |               | ٩ |
| Organize 🔻 🛛 🖉 Oper   | n 🔻 Burn New folder                                   |                                     | l                                  | ≡ - □         | 0 |
| Recent Places         | Name                                                  | Date modified<br>11/12/2014 8:20 AM | Type<br>File                       | Size<br>4 KB  | ^ |
| 🕞 Libraries           | blacklisted.certs                                     | 11/12/2014 8:20 AM                  | CERTS File<br>File                 | 2 KB<br>94 KB |   |
| J Music               | 🔳 java                                                | 3/6/2014 6:31 PM                    | POLICYFile                         | 3 KB          |   |
| ■ Pictures<br>Videos  | java_old Size: 2.31 KB                                | 14 40 (2014 8,20 Alvi<br>8:20 AM    | SECURITY File<br>POLICY File       | 22 KB<br>3 KB | = |
| Computer              | javaws Jocal_policy trusted libration                 | 11/12/2014 8:20 AM                  | POLICY File<br>Executable Jar File | 1 KB<br>4 KB  |   |
| My Web Sites on 👻     | US_export_policy                                      | 11/12/2014 8:20 AM                  | Executable Jar File                | 3 KB          | - |
| java D<br>POLICY File | late modified: 3/6/2014 6:31 PM Date<br>Size: 2.31 KB | created: 12/2/2014 11:00 AM         |                                    |               |   |

• The new java policy is in place, close the Folder.

# Creating a ToolWeb folder:

• Open the C drive on the computer. Right click and open a new folder. Rename the new folder ToolWeb. This is the folder where all data collected will be saved.

| Computer                                                                                                    | r 🕨 NewDisk (C:) 🕨                                                                         |                                                                                                    |                                                                                                    |      | <ul> <li>If a search NewDisk (C)</li> </ul> | م |
|----------------------------------------------------------------------------------------------------|--------------------------------------------------------------------------------------------|----------------------------------------------------------------------------------------------------|----------------------------------------------------------------------------------------------------|------|---------------------------------------------|---|
| Organize 🔻 Share with                                                                                                | 💌 Burn New folder                                                                          |                                                                                                    |                                                                                                    |      | iii • 🖬                                     |   |
| Favorites     Desktop     Desktop     Downloads     Oropbox     Recent Places     Libraries     Documents            | Name<br>Lab/IEW 2012 591<br>Lab/IEW 2012 591<br>Lu2010<br>LU2012<br>LU2012<br>MRS<br>MRS32 | Date modified<br>9/24/2013 8-59 AM<br>9/16/2013 2:27 PM<br>9/16/2013 2:28 PM<br>2/10/2014 10:37 AM<br>9/16/2013 2:29 PM<br>9/16/2013 2:29 PM                                                                                       | Type<br>File folder<br>File folder<br>File folder<br>File folder<br>File folder<br>File folder<br>File folder                                                                                   | Size |                                             |   |
| <ul> <li>J Music</li> <li>➡ Pictures</li> <li>➡ Videos</li> </ul>                                                    | National Instruments Downloads     New Folder     NewAltaMFC     Packages     Perfuges     | 2/21/2014 3:34 PM<br>9/13/2013 4:53 PM<br>9/16/2013 2:29 PM<br>10/21/2013 4:57 PM<br>7/13/2009 11:20 PM                                                                                                    | File folder<br>File folder<br>File folder<br>File folder<br>File folder                                                                                                    |      |                                             |   |
| Computer     Computer     Monoblak (C:)     Arrowblak (C:)     My Web Sites on MS     My Web Sites on MS     Network |                                                                                            | ()13/24091123/049<br>9/30/20131033 AM<br>9/16/2013 2:29 PM<br>7/19/2014 7:30 AM<br>9/16/2013 2:29 PM<br>11/20/2013 3:33 PM<br>9/16/2013 2:39 PM<br>7/7/2014 3:18 PM<br>4/27/2014 3:18 PM<br>3/14/2014 3:24 PM<br>2/14/2014 3:24 PM | File folder<br>File folder<br>File folder<br>File folder<br>File folder<br>File folder<br>File folder<br>File folder<br>File folder<br>File folder<br>File folder<br>File folder<br>File folder |      |                                             |   |
| 43 items                                                                                                    | Users<br>Win 7 stuff<br>Windows<br>License_Time.rdat                                       | 9/17/2013 9:12 AM<br>12/18/2013 6:05 AM<br>7/30/2014 8:42 AM<br>7/20/2014 9:27 AM                                                                                                    | File folder<br>File folder<br>File folder<br>RDAT File                                                                                                    | 1 KB |                                             |   |

# **Final Steps in configuring the plot page:**

After installing the latest Java and creating the ToolWeb folder described above, there may still be a security issue when launching the plot page of the MFC Browser.

An error message pop-up may appear that indicates security settings are preventing the java applet from running.

Solution:

1) Locate the Java folder in the <Programs> listing

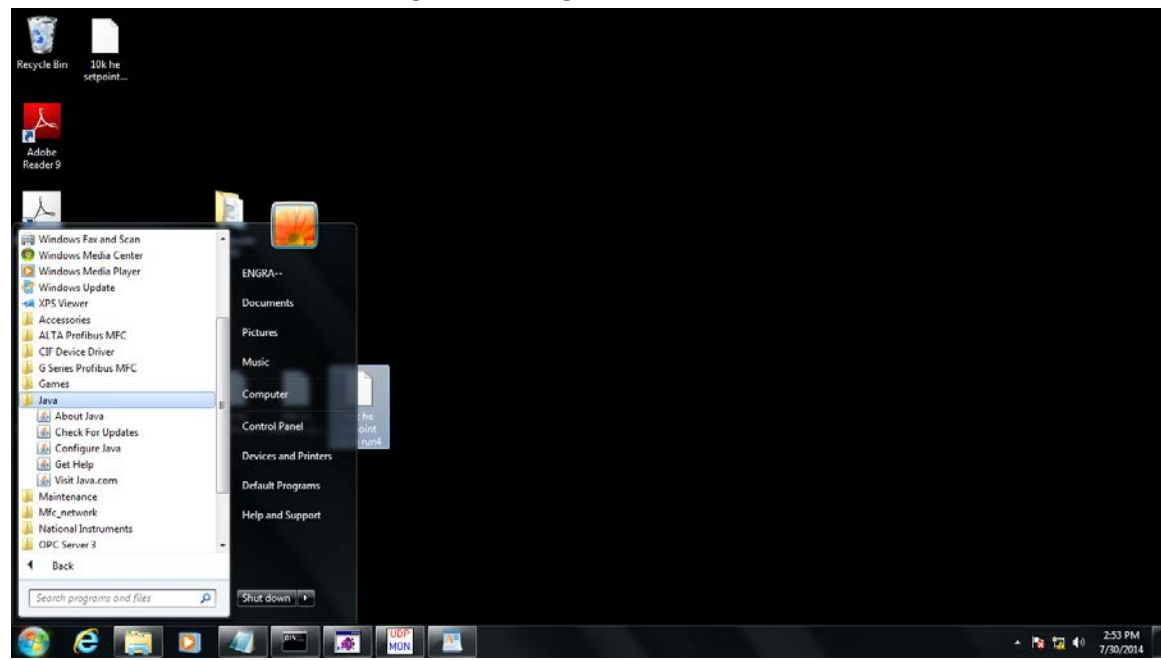

2) Select <Configure Java>. Once open go to the <Security> tab.

| 🖆 Java Control Panel                                                                                                    |                       |
|----------------------------------------------------------------------------------------------------|-----------------------|
| General Update Java Security Advanced                                                                                                    |                       |
| ☑ Enable Java content in the browser                                                                                                    |                       |
| Security level for applications not on the Exception Site list                                                                                                 |                       |
| Very High - Only Java applications identified by a certificate from a trusted a<br>allowed to run, and only if the certificate can be verified as not revoked. | uthority are          |
| Itigh - Java applications identified by a certificate from a trusted authority ar<br>run, even if the revocation status of the certificate cannot be verified. | e allowed to          |
| Evention Site List                                                                                                    |                       |
| Applications launched from the sites listed below will be allowed to run after the<br>prompts.                                                                 | appropriate security  |
| Click Edit Site List<br>to add items to this list.                                                                                                    | dit <u>S</u> ite List |
| Restore Security Prompts                                                                                                    | age Certificates      |
| ОКС                                                                                                    | ancel Apply           |

3) Click on <Edit Sites List>. Hit <Add> and type in the IP address of the MFC. Hit Enter to save it to the Exception Site List.

| 🖆 Exception Site List                                                                                   | <b></b>       |
|----------------------------------------------------------------------------------------------------|---------------|
| Applications launched from the sites listed below will be allowed to run after the appropriate security | prompts.      |
| Location                                                                                                |               |
| http://192.168.2.155                                                                                    |               |
|                                                                                                    |               |
|                                                                                                    |               |
|                                                                                                    |               |
|                                                                                                    |               |
|                                                                                                    |               |
|                                                                                                    | Demous        |
| FILE and HTTP protocols are considered a security risk. We recommend using HTTPS sites whe              | re available. |
|                                                                                                    |               |
| ОК                                                                                                    | Cancel        |
|                                                                                                    |               |

| Security Warning - HTTP Location                                                                                                    | x         |
|----------------------------------------------------------------------------------------------------|-----------|
| Including an HTTP Location on the Exception Site List is considered a security risk                                                                                                    | 1         |
| Location: http://192.168.2.155<br>Locations that use HTTP are a security risk and may compromise the personal information<br>computer. We recommend including only HTTPS sites on the Exception Site List.<br>Click Continue to accept this location or Cancel to abort this change.<br>Continue | n on your |

Select continue and then OK to close the <Edit List> Window.

4) Select <OK> to close the <Security>window.

| 🛃 Java Control Panel                                                                                                    | - • •                 |
|----------------------------------------------------------------------------------------------------|-----------------------|
| General Update Java Security Advanced                                                                                                    |                       |
| Enable Java content in the browser                                                                                                    |                       |
| Security level for applications not on the Exception Site list                                                                                                   |                       |
| Very High - Only Java applications identified by a certificate from a trusted and allowed to run, and only if the certificate can be verified as not revoked.    | uthority are          |
| In High - Java applications identified by a certificate from a trusted authority ar<br>run, even if the revocation status of the certificate cannot be verified. | e allowed to          |
| Exception Site List                                                                                                    |                       |
| Applications launched from the sites listed below will be allowed to run after the<br>promots.                                                                   | appropriate security  |
| http://192.168.2.155                                                                                                    | dit <u>S</u> ite List |
| Restore Security Prompts                                                                                                    | age Certificates      |
| ОК Са                                                                                                    | ancel Apply           |

- 5. The IP Address is now recognized as a "Trusted" Site and the Jave applet will run when the Plot page is launched.
- 6. Close the Browser and re-launch to allow all the java changes to take effect.

# **Appendix B – Completing the Firmware Upgrade Task**

- In order to complete the process of upgrading the firmware of an MFC any new parameters or changes to existing parameters being introduced into the MFC from the upgrade must be initialized in the gas table files that exist on the MFC.
- Completing this task requires entering into the Factory Mode of the Web Browser.
- Section 4 covers how to access the Factory Mode and details of how to execute a parameter save command that will accomplish this task is provided in this Appendix.

#### Additional Steps to Completing a Firmware Revision Change:

 Enter the Factory Browser and go to the <Device> page. Using the <Gas Settings> pull down menu, select the N2 table in Instance 32. Hit the <Set> button in order to make the gas table, in Instance 32, active.

| (-) (2) http://192.168.2.155/factory_login_check       P - C     (2) 650     × | n 🛧 🕸                                                                          |
|--------------------------------------------------------------------------------|--------------------------------------------------------------------------------|
| • mks                                                                          | TOOLweb                                                                        |
| Device Plot Diagnostics Configuration Optional Input                           | Shelving Calibration Control Settings Factory Calibration Report sign out help |
|                                                                                |                                                                                |
|                                                                                |                                                                                |
| GAS SETTINGS                                                                   | CREATE A GAS                                                                   |
| Selected Gase 1100 Set                                                         |                                                                                |
| Standard Number 1                                                              |                                                                                |
| Calibration Gas Number: 13                                                     | 1. Select a Gas:                                                               |
| Min Full Scale (sccm): 201                                                     | 2. Select an Instance: select instance Y                                       |
| Full Scale (sccm): 500 Set                                                     | 3. Push "Submit" to Create: Submit                                             |
| Max Full Scale (sccm): 500                                                     |                                                                                |
| Operating Pressure (psia): 40                                                  |                                                                                |
|                                                                                |                                                                                |
| Device Settings                                                                | Unit Type                                                                      |
| Sorial #: 10102014                                                             | 1. Select the unit type:sccm V                                                 |
| Valve Type: Normally Closed                                                    | 2. Submit to change: Submit Reset                                              |
|                                                                                |                                                                                |
|                                                                                |                                                                                |
| Customer Ter                                                                   | nperature Reference                                                            |
| Reference Temperature (d                                                       | agC): 0 Set                                                                    |
| Set References to De                                                           | Jault: Default                                                                 |
|                                                                                |                                                                                |
| G_MFC_Analog [SN 10102014] mod                                                 | e: FACTORY © 2014, MK\$ Instruments, Inc                                       |

| (←) Ø http://192.168.2.155/factory_login_check P • C Ø G50 x | 💌 🗣 🖘                                                                          |  |  |  |
|--------------------------------------------------------------|--------------------------------------------------------------------------------|--|--|--|
| • mks                                                        | TOOLweb                                                                        |  |  |  |
| Device Plot Diagnostics Configuration Optional Input         | Shelving Calibration Control Settings Factory Calibration Report sign out help |  |  |  |
| Selected gas succesfully updated                             |                                                                                |  |  |  |
| GAS SETTINGS                                                 | CREATE A GAS                                                                   |  |  |  |
| Selected Gas: 32: N2 V                                       |                                                                                |  |  |  |
| Standard Number: 13                                          |                                                                                |  |  |  |
| Calibration Gas Number: 13                                   | 1. Select a Gas:                                                               |  |  |  |
| Min Full Scale (sccm): 201                                   | 2. Select an Instance:                                                         |  |  |  |
| Full Scale (sccm): 500 Set                                   | 3. Push "Submit" to Create: Submit                                             |  |  |  |
| Max Full Scale (sccm): 500                                   |                                                                                |  |  |  |
| Operating Pressure (psia): 40 Set                            |                                                                                |  |  |  |
| Davias Sattinga                                              | Unit Ture                                                                      |  |  |  |
| Model #: GM50A013502RBM010                                   |                                                                                |  |  |  |
| Serial #: 10102014                                           | 1. Select the unit type:sccm V                                                 |  |  |  |
| Valve Type: Normally Closed                                  | 2. Submit to change: Submit Reset                                              |  |  |  |
|                                                              |                                                                                |  |  |  |
| Customer Temp                                                | erature Reference                                                              |  |  |  |
| Reference Temperature (deg                                   | C): 0 Set                                                                      |  |  |  |
| Set References to Defa                                       | III: Default                                                                   |  |  |  |
|                                                              |                                                                                |  |  |  |
| G_MFC_Analog [SN 10102014] mode:                             | FACTORY © 2014, MKS Instruments, Inc.                                          |  |  |  |

 Click on the <Controls Setting> Tab. At the bottom of the page on the right hand side hit the <Submit> button. This executes a flash file save and any new variables that have been included in this firmware will be properly installed in the flash memory of the Manufacturing gas table in Instance 32.

|                                                            |                        |           |                         |            | - P ×                |
|------------------------------------------------------------|------------------------|-----------|-------------------------|------------|----------------------|
| (←) ② http://192.168.2.155/factory_login_check P → C Ø G50 | ×                      |           |                         |            | 🟠 🛣 🔅                |
|                                                            | Ki:                    | 0.136918  | tau_fd:                 | 0          |                      |
|                                                            | Kd:                    | 0         | sp_delay:               | 0          |                      |
|                                                            | tau traj:              | 0.25      | qr_tau_min:             | 0.005      |                      |
|                                                            | cmd idle:              | 10        | qr_tau_max:             | 2          |                      |
|                                                            | cmd min:               | 36,559669 | qr_tau_mid:             | 0.2        |                      |
|                                                            | cmd max:               | 130       | qr_ref_temp:            | 0          |                      |
|                                                            | asm min:               | 1         | tau_adaptive:           | 0.067      |                      |
|                                                            | gsm max:               | 5         | spflow_range:           | 70000      |                      |
|                                                            | tau ramp:              | 2         | cmin_adj_cnt:           | 18         |                      |
| Ethernet MAC Address: 00:0B:17:00:BC:FB                    | pres tune:             | 40        | spflow_gasnum:          | 13         |                      |
| IP Address: 192.168.2.155                                  | gsm power:             | 2         | qr_tau_sp_band:         | 0.0025     |                      |
| Subnet Mask: 255.255.0.0                                   | min setpoint:          | 0.015     | adj_imin_offset:        | 0.002      |                      |
| Default Gateway: 192.168.2.1                               | tau gsm init:          | 2         | adj_imin_sp_band        | 0.02       |                      |
|                                                            | gsm min init:          | 1         | adj_imin_ctrl_band:     | 0.02       |                      |
|                                                            | gsm max init:          | 5         | adj_imin_zero_band      | 0.5        |                      |
|                                                            | ramp rate(ms):         | 0         | imin_changed_threshold: | 0.006      |                      |
|                                                            | asm power init:        | 2         | is_nov:                 |            |                      |
|                                                            | ramp error band:       | 10        | en_mfm:                 |            |                      |
|                                                            | Settling time min(ms): | 100       | en_mbqc:                |            |                      |
|                                                            | Settling band min(mV): | 50        | en_spflow:              |            |                      |
|                                                            | Settling time max(ms): | 10000     | en_zstc_q:              |            |                      |
|                                                            | Settling band max(mV): | 1000      | en_antiwindup:          |            |                      |
|                                                            |                        |           | en_adj_cmd_min:         |            |                      |
|                                                            |                        |           |                         |            |                      |
|                                                            |                        |           | Submit Reset            |            | <b>_</b>             |
| [G_MFC_Analog [SN 10102014]                                | mode: FACTORY          |           |                         | © 2014, Mł | KS Instruments, Inc. |
| <b>\</b>                                                   |                        |           |                         |            |                      |

3. Return to the <Device> Tab. Using <Create a Gas>, re-create the nameplate gas table in Instance 1 in order for all the updates to be completed for this nameplate gas table. Select the gas and the instance and hit <Submit>.

| G C & http://192.168.2.135/factory_login_check D + C & G G50 × | 2 X U                                                                          |  |  |  |
|----------------------------------------------------------------|--------------------------------------------------------------------------------|--|--|--|
| imks                                                           | TUOLweb                                                                        |  |  |  |
| Device Plot Diagnostics Configuration Optional Input           | Shelving Calibration Control Settings Factory Calibration Report sign out help |  |  |  |
| Selected gas successfully updated                              |                                                                                |  |  |  |
| GAS SETTINGS                                                   | CREATE A GAS                                                                   |  |  |  |
| Selected Gas: 1: N2 V                                          |                                                                                |  |  |  |
| Standard Number: 13                                            |                                                                                |  |  |  |
| Calibration Gas Number: 13                                     | 1. Select a Gas: 13: N2                                                        |  |  |  |
| Min Full Scale (sccm): 201                                     | 2. Select an Instance: 1: N2 ✓                                                 |  |  |  |
| Full Scale (sccm): 500 Set                                     | 3. Push "Submit" to Create: Submit                                             |  |  |  |
| Max Full Scale (sccm): 500                                     |                                                                                |  |  |  |
| Operating Pressure (psia): 40 Set                              |                                                                                |  |  |  |
|                                                                |                                                                                |  |  |  |
| Device Settings                                                | Unit Type                                                                      |  |  |  |
| Sorial # 10102014                                              | 1. Select the unit type:sccm V                                                 |  |  |  |
| Valve Type: Normally Closed                                    | 2. Submit to change: Submit Reset                                              |  |  |  |
|                                                                |                                                                                |  |  |  |
| Customer Temp                                                  | perature Reference                                                             |  |  |  |
| Reference Temperature (deg                                     | C): 0 Set                                                                      |  |  |  |
| Set References to Defa                                         | ult: Default                                                                   |  |  |  |
|                                                                |                                                                                |  |  |  |
| G_MFC_Analog [SN 10102014] mode:                               | FACTORY © 2014, MKS Instruments, Inc                                           |  |  |  |

4. A popup message will ask if you want to over write the gas table in Instance 1. Click <OK> to continue the process of re-creating the gas table in Instance 1.

| Message from webpage           |
|--------------------------------|
| Overwrite gas instance: 1: N2? |
| OK Cancel                      |

5. Once the nameplate gas in Instance 1 has been re-created, updating the MFC with new firmware is complete.

# Appendix C – Re-setting IP Address to Factory Default 192.168.2.155

- All G series MFC exit the factory with the same default IP Address 192.168.2.155
- IP Addresses can be changed from the <Configuration> tab and if not properly noted by the user could result in not being able to establish Ethernet communication at some future date.
- If there is a communication problem when trying to open the Web Browser, one potential cause for the inability to establish Ethernet communication could be that the IP Address has been changed from it factory default.
- The IP Address maybe reset to its original factory default using the following steps.